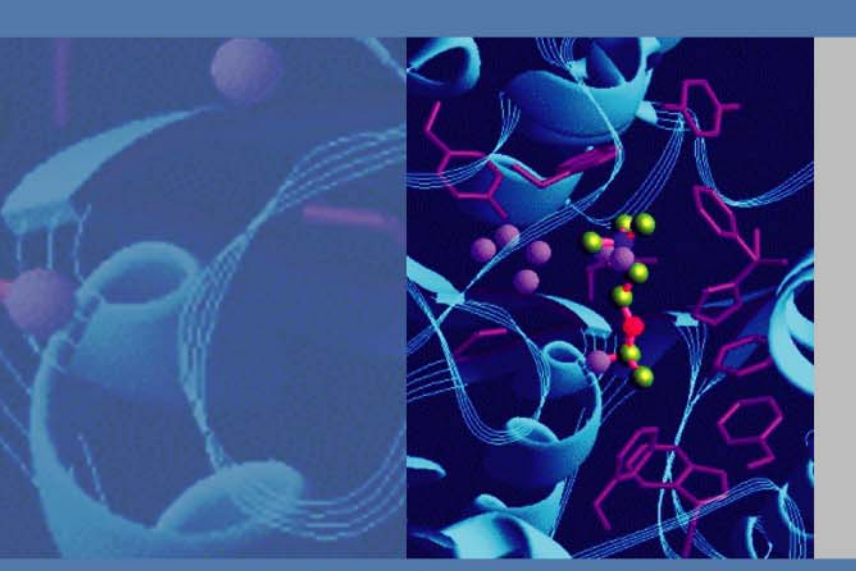

# Coupling lon Chromatography and Titration

# **Installation and Setup Guide**

August 2012

065492 Revision 01

SCIENTIFIC

© 2012 Thermo Fisher Scientific Inc. All rights reserved.

Chromeleon, IonPac, and SRS are registered trademarks of Thermo Fisher Scientific Inc. in the United States.

Windows and Excel are registered trademarks of Microsoft Corporation in the United states and other countries.

One Click is a registered trademark of METTLER TOLEDO in Switzerland, the European Union, Russia, and Singapore.

LabX is a registered trademark of METTLER TOLEDO in Switzerland, USA, China, Germany, and an additional 13 countries.

PEEK is a trademark of Victrex PLC.

All other trademarks are the property of Thermo Fisher Scientific and its subsidiaries.

Thermo Fisher Scientific Inc. provides this document to its customers with a product purchase to use in the product operation. This document is copyright protected and any reproduction of the whole or any part of this document is strictly prohibited, except with the written authorization of Thermo Fisher Scientific Inc.

The contents of this document are subject to change without notice. All technical information in this document is for reference purposes only. System configurations and specifications in this document supersede all previous information received by the purchaser.

Thermo Fisher Scientific Inc. makes no representations that this document is complete, accurate or errorfree and assumes no responsibility and will not be liable for any errors, omissions, damage or loss that might result from any use of this document, even if the information in the document is followed properly.

This document is not part of any sales contract between Thermo Fisher Scientific Inc. and a purchaser. This document shall in no way govern or modify any Terms and Conditions of Sale, which Terms and Conditions of Sale shall govern all conflicting information between the two documents.

Release history: Revision 01 released August 2012

Software version: Chromeleon 6.8 release SR10 or later.

For Research Use Only. Not for use in diagnostic procedures.

# Installation Instructions

#### Contents

- System Overview
- General Remarks on Installation
- Installing the Serial-to-USB Adapter
- Installing Chromeleon
- Installing the IC Systems
- Setting Up Chromeleon
- Connecting to the Panel Tabset
- Installing and Plumbing the Columns and Suppressors
- Configuring the Local Datasource for IC-Titration Operation
- Testing the IC Systems and Verifying the Anion "Correction Factor"
- Configuring the Dionex ER Controller (ERC 10) (Optional)
- Testing the IC Systems with Columns (Recommended)
- Performing a Combined System Test

### **System Overview**

The IC-titration system is based on the coupling of a titration system, provided by Mettler Toledo, and two ion chromatography (IC) systems, provided by Thermo Fisher Scientific. The integrated system is controlled by Thermo Scientific Dionex<sup>™</sup> Chromeleon<sup>™</sup> 6.8 Chromatography Data System software (release 6.8 SR10, or later).

The IC-titration system is an integrated solution for ion analysis in water. The parameters determined by this setup are:

- IC analysis of standard anions (F<sup>-</sup>, Cl<sup>-</sup>, NO<sub>2</sub><sup>-</sup>, Br<sup>-</sup>, NO<sub>3</sub><sup>-</sup>, PO<sub>4</sub><sup>3-</sup>, SO<sub>4</sub><sup>2-</sup>)
- IC analysis of standard cations (Na<sup>+</sup>, NH<sub>4</sub><sup>+</sup>, K<sup>+</sup>, Mg<sup>2+</sup>, Ca<sup>2+</sup>)
- Measurement of conductivity and pH

- Titration of acid capacity
- Total hardness (calculated from measured Mg<sup>2+</sup> and Ca<sup>2+</sup> amounts)
- Ion balance for each sample

Reporting of all the parameters is done by Chromeleon software.

The ion chromatography part of the IC-titration system consists of either two Thermo Scientific Dionex ICS-1100 Ion Chromatography Systems or two Dionex ICS-1600 Ion Chromatography Systems. The systems are used for anion and cation analysis. Anions are analyzed on a Thermo Scientific Dionex IonPac<sup>™</sup> AS22-Fast column (4 x 150 mm); cations are analyzed on a Thermo Scientific Dionex IonPac CS12A-5 µm column (3 x 150 mm). Thermo Scientific Dionex Self-Regenerating Suppressors<sup>™</sup> (ASRS<sup>™</sup> 300 (4 mm) and CSRS<sup>™</sup> 300 (2 mm)) are installed. Optionally, the IC systems can be equipped with Thermo Scientific Dionex RFIC-ER<sup>™</sup> (Reagent Free<sup>™</sup> Ion Chromatography with Eluent Regeneration), and a UV detector can be installed for anion analysis.

The titration part of the IC-titration system consists of a T90 Excellence Titrator, a Rondo 30 Sample Changer, a liquid handler, and the One Click<sup>™</sup> Terminal; optional LabX<sup>™</sup> software can be installed.

Communication between Chromeleon and the titrator is through an RS-232 interface. RS-232 interfacing provides for bidirectional control of the titrator and IC systems. Titration and chromatography operations are coordinated so that each system waits until the other is ready for a sample.

### **General Remarks on Installation**

The installation of this coupled IC-titration system follows the procedures described in the respective installation instructions:

- Dionex ICS-1100 Ion Chromatography System and ICS-1600 Ion Chromatography System Installation Instructions (Document No. 065292)
- Installing the Dionex ICS-1100/1600/2100 Auxiliary Valve (Document No. 065288)
- Installing the RFIC-ER Startup Kit for Dionex ICS-1100 and ICS-1600 Ion Chromatography Systems (Document No. 065295)
- Dionex ICS-Series Variable Wavelength Detector Operator's Manual (Document No. 065141)
- Product Manual for Dionex IonPac AG22; IonPac AS22; IonPac AG22-Fast; IonPac AS22-Fast (Document No. 065119)
- Product Manual for Dionex IonPac CG12A; IonPac CS12A (Document No. 031132)
- Dionex ASRS 300 and CSRS 300 Self-Regenerating Suppressors Product Manual (Document No. 031956)

These manuals are included on the Thermo Scientific Reference Library DVD (P/N 053891). This document highlights the specific installation steps to be taken for the combination of ion chromatography with titration.

The anions system will be equipped with a Dionex IonPac AS22-Fast analytical column (4 x 150 mm) and guard; the cations system will be equipped with a Dionex IonPac CS12A-5 $\mu$ m analytical column (3 x 150 mm) and guard.

The ICS systems are bundled with the parts and instructions required for installing the Dionex ICS-1100 and Dionex ICS-1600 instruments in the IC-titration system (see Table 1 and Table 2). In some instances it may be necessary to add more USB ports. This can be done by the addition of a powered USB hub, acquired locally.

If you test the IC systems with columns (recommended), additional ion standards are needed: "Six Cation Standard II" (PN 046070) and "Seven Anion Standard II" (PN 057590); these should be ordered separately.

| Part Number | Quantity | Description                                                                                                    |
|-------------|----------|----------------------------------------------------------------------------------------------------|
| 069574      | 2        | Dionex ICS-1100 (pump, degasser, injection valve, conductivity detector) with ship kit                                  |
| 069564      | 2        | Column heater                                                                                                    |
| 069472      | 1        | Auxiliary 6-Port Valve Kit for Dionex ICS-1100/1600/2100                                                                |
| 042949      | 1        | 10 µL PEEK <sup>™</sup> sample loop                                                                                     |
| 060943      | 1        | Microbore heat exchanger assembly for ICS-1100/1600/2100                                                                |
| 072784      | 1        | Dionex IonPac AG22-Fast Guard Column (4 x 30 mm)                                                                        |
| 072782      | 1        | Dionex IonPac AS22-Fast Analytical Column (4 x 150 mm)                                                                  |
| 064554      | 1        | Dionex Anion Self-Regenerating Suppressor ASRS 300 4 mm                                                                 |
| 057184      | 1        | Dionex IonPac CG12A-5 µm Guard Column (3 x 30 mm)                                                                       |
| 057185      | 1        | Dionex IonPac CS12A-5 µm Analytical Column (3 x 150 mm)                                                                 |
| 064557      | 1        | Dionex Cation Self-Regenerating Suppressor CSRS 300 2 mm                                                                |
| 064261      | 1        | Serial-to-USB adapter                                                                                                   |
| 061360      | 1        | Chromeleon software                                                                                                    |
| 079660      | 1        | <i>Chromeleon Tools for IC-Titration</i> CD-ROM with installation manual, Chromeleon programs, and Chromeleon sequences |
| 052309      | 1        | Tubing, PEEK, orange, 0.51 mm (0.02 in) ID, 13 cm (5 in)                                                                |
| 052306      | 1        | Tubing, PEEK, black, 0.25 mm (0.01 in) ID, 13 cm (5 in)                                                                 |
| 074373      | 20       | Blue (high-pressure) bolts                                                                                              |
| 074449      | 20       | Blue (high-pressure) ferrules                                                                                           |
| 052230      | 2        | 1/4-28 bolt for 1/16 in tubing, used with ferrules below                                                                |
| 062511      | 2        | 1/16 in two-piece ferrules                                                                                              |

 Table 1.
 Contents of the Dionex ICS-1100 bundle (P/N 078921)

| Part Number | Quantity | Description                                                    |
|-------------|----------|----------------------------------------------------------------|
| 069575      | 2        | Dionex ICS-1600 (pump, degasser, injection valve, conductivity |
|             |          | detector, column oven, touchscreen display) with ship kit      |
| 069472      | 1        | Auxiliary 6-Port Valve Kit for Dionex ICS-1100/1600/2100       |
| 042949      | 1        | 10 μL PEEK sample loop                                         |
| 060943      | 1        | Microbore heat exchanger assembly for ICS-1100/1600/2100       |
| 072784      | 1        | Dionex IonPac AG22-Fast Guard Column (4 x 30 mm)               |
| 072782      | 1        | Dionex IonPac AS22-Fast Analytical Column (4 x 150 mm)         |
| 064554      | 1        | Dionex Anion Self-Regenerating Suppressor ASRS 300 4 mm        |
| 057184      | 1        | Dionex IonPac CG12A-5 µm Guard Column (3 x 30 mm)              |
| 057185      | 1        | Dionex IonPac CS12A-5 µm Analytical Column (3 x 150 mm)        |
| 064557      | 1        | Dionex Cation Self-Regenerating Suppressor CSRS 300 2 mm       |
| 079660      | 1        | Chromeleon Tools for IC-Titration CD-ROM with installation     |
|             |          | manual, Chromeleon programs, and Chromeleon sequences          |
| 061360      | 1        | Chromeleon software                                            |
| 064261      | 1        | Serial to USB adapter                                          |
| 052309      | 1        | Tubing, PEEK, orange, 0.51 mm (0.02 in) ID, 13 cm (5 in)       |
| 052306      | 1        | Tubing, PEEK, black, 0.25 mm (0.01 in) ID, 13 cm (5 in)        |
| 074373      | 20       | Blue (high-pressure) bolts                                     |
| 074449      | 20       | Blue (high-pressure) ferrules                                  |
| 052230      | 2        | 1/4-28 bolt for 1/16 in tubing, used with ferrules below       |
| 062511      | 2        | 1/16 in two-piece ferrules                                     |

#### Table 2. Contents of the Dionex ICS-1600 bundle (P/N 078922)

### Installing the Serial-to-USB Adapter

#### ✤ To install the serial-to-USB adapter

- 1. Connect the serial-to-USB adapter (PN 064261; included in the ICS system bundle) to a free USB port on the computer.
- 2. The driver for the device should be automatically installed by Windows<sup>®</sup> 7. For Windows XP, locate the driver on the CD provided with the adapter and install the driver by double-clicking the Windows (2000, XP, 2003 Server, Vista).exe file (see Figure 1).

| File Edit View Favorites Tools Help   |                                                             |
|---------------------------------------|-------------------------------------------------------------|
| 🔇 Back + 🕥 - 🏂 🔎 Search 🎼 Folders 📑 🎲 | ≻ ∽ 💷 🐨                                                     |
| Address 🗁 D:\Windows Drivers          |                                                             |
| Folders ×                             | Name 🔺                                                      |
| Pesktop                               | USA-19HS Windows (98, Me)_v3.4.exe                          |
| E 📋 My Documents                      | 📇 USA-19H5 Windows (2000, XP, 2003 Server, Vista)_v3.75.exe |
| 🗉 😼 My Computer                       |                                                             |
| 🗄 🧼 System (C:)                       |                                                             |
| 🖃 💽 50-P03001-01 (D:)                 |                                                             |
| Contract MAC Drivers                  |                                                             |
| 🛅 MAC Manuals                         |                                                             |
| C Windows Drivers                     |                                                             |
|                                       |                                                             |
| 🛅 Windows Manuals                     |                                                             |

Figure 1. Driver for the serial-to-USB adapter on Windows XP

- 3. Verify that the green light on the adapter is blinking.
- 4. Click **Start** on the Windows taskbar, right-click **Computer** (or **My Computer** on Windows XP), and click **Manage**.
- 5. Click **Device Manager**, expand the list of **Ports**, and locate the "Keyspan USB Serial Port." Note the number of the COM port (see Figure 2).

**Figure 2.** Location of the serial-to-USB adapter COM port

| 😓 Computer Management                                                                                                    |                                                                                                    |       |
|----------------------------------------------------------------------------------------------------|----------------------------------------------------------------------------------------------------|-------|
| <u>File Action View H</u> elp                                                                                                    |                                                                                                    |       |
| 🧇 🏟 🖄 🖬 🚺 🚺 🐼                                                                                                    |                                                                                                    |       |
| Computer Management (Local<br>System Tools<br>Carl Task Scheduler<br>Event Viewer<br>Shared Folders<br>Cocal Users and Groups<br>Cocal Users and Groups<br>Cocal Users Cocal Users and Groups<br>Cocal Users and Cocal Users Cocal Users<br>Cocal Users Cocal Users and Cocal Users<br>Cocal Users Cocal Users and Cocal Users and Cocal | <ul> <li>L-OLTLAB02</li> <li>Batteries</li> <li>Computer</li> <li>Disk drives</li> <li>Display adapters</li> <li>DVD/CD-ROM drives</li> <li>IDE ATA/ATAPI controllers</li> <li>IDE ATA/ATAPI controllers</li> <li>IEEE 1394 Bus host controllers</li> <li>IEEE 1394 Bus host controllers</li> <li>Mettler Toledo</li> <li>Mice and other pointing devices</li> <li>Modems</li> <li>Monitors</li> <li>Network adapters</li> <li>PCMCIA adapters</li> <li>PCMCIA adapters</li> <li>Ports (COM &amp; LPT)</li> <li>ECP Printer Port (LPT1)</li> <li>Keyspan USB Serial Port (COM4)</li> <li>Processors</li> <li>Sound, video and game controllers</li> </ul> | Actio |

## **Installing Chromeleon**

#### To install Chromeleon

- 1. Verify that the Chromeleon disk contains Chromeleon version 6.80 SR10 (or later).
- 2. Verify that you have the *Chromeleon Tools for IC-Titration* CD-ROM at hand. The tools provided are: generic RS-232 driver; server configuration; and control panels, template datasource, and default sequence.
- 3. Follow the instructions in *Dionex ICS-1100 Ion Chromatography System and ICS-1600 Ion Chromatography System Installation Instructions,* Sections 4 to 8.
- 4. Copy the entire folder "RS232\_Generic" from the *Chromeleon Tools for IC-Titration* CD-ROM to a folder. The default location is C:\Chromel\Bin\DDK\V1\Drivers (see Figure 3).

Figure 3. Location of the generic RS-232 driver in the Windows Explorer structure

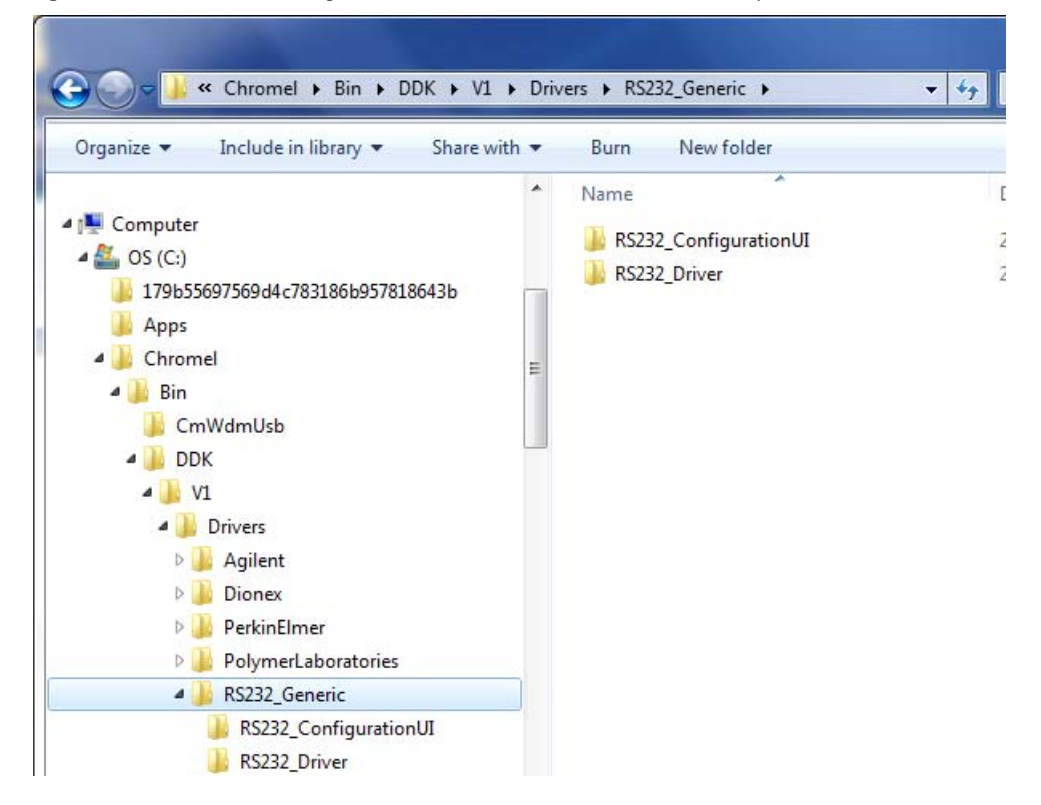

### **Installing the IC Systems**

- ✤ To install the IC systems
- 1. Follow the instructions in *Dionex ICS-1100 Ion Chromatography System and ICS-1600 Ion Chromatography System Installation Instructions,* Sections 1 and 2.

- 2. To install the auxiliary valve in the IC system intended to be used for anions analysis, please refer to *Installing the Dionex ICS-1100/1600/2100 Auxiliary Valve* (Document No. 065288), Section 1. The document is provided with the valve.
- 3. Proceed with Sections 9 to 11 in *Dionex ICS-1100 Ion Chromatography System and ICS-1600 Ion Chromatography System Installation Instructions.*

**Note** Both IC systems should be equipped with column heaters. Before continuing, verify that a column heater is installed in each system. If not, turn off the power to the systems and install the heaters. This is required for correct server configuration in Chromeleon (refer to Section 13.2 in *Dionex ICS-1100 Ion Chromatography System and ICS-1600 Ion Chromatography System Installation Instructions*). For the cations system, install a microbore heat exchanger (P/N 060943).

### **Setting Up Chromeleon**

**Note** If you plan to operate the Dionex ICS-1100 or ICS-1600 in the RFIC-ER mode, do not add the Thermo Scientific Dionex ER Controller (Dionex ERC 10) to the timebase until after you complete the initial RFIC-ER system setup. For details, refer to *Installing the RFIC-ER Kit for Dionex ICS-1100 and ICS-1600 Ion Chromatography Systems.* 

#### To set up the timebase

- 1. To start the Chromeleon Server, click **Start** on the Windows taskbar and select **All Programs > Chromeleon > Server Monitor**. In the Server Monitor window, click **Start**.
- 2. To start the Chromeleon Server Configuration program, click **Start** on the Windows taskbar and select **All Programs > Chromeleon > Server Configuration**.
- Select File > Import. On the Chromeleon Tools for IC-Titration CD-ROM, browse for the server configuration file (either ServConf\_D1100.cfg for two Dionex ICS-1100 systems or ServConf\_D1600.cfg for two ICS-1600 systems). Click Open.
- 4. Right-click the "Dual\_ICS\_Titration" timebase (see Figure 4).

Figure 4. Example Server Configuration with two ICS-1600 systems

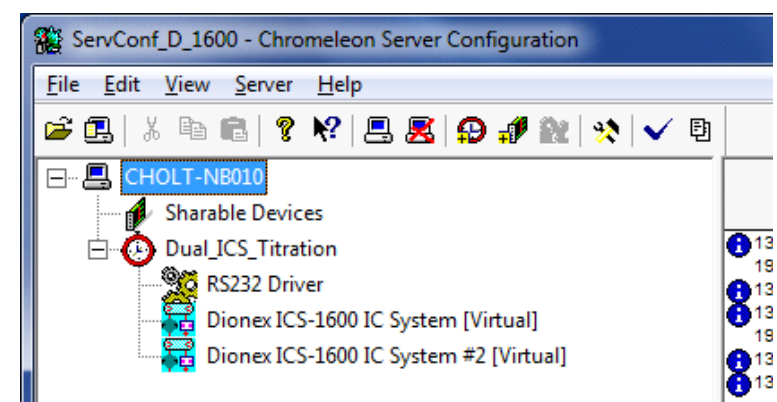

#### ✤ To configure the anions system

- 1. Right-click the first IC system and select **Properties**. The Properties dialog box for the IC system used for anions analysis appears.
- 2. Change the Mode to Live.
- 3. Click the arrow next to **Module Serial No.** In the list, select the serial number of the system you are configuring for the anions analysis (see Figure 5).
  - **Figure 5.** General tab page of the ICS Properties dialog box for anions system (ICS-1600 version shown)

| Dionex ICS-1600 IC System                                                                                                    |
|----------------------------------------------------------------------------------------------------|
| Solvents       State Devices       Inject Valve       Error Levels       Demo Chromatogram         ITL Inputs       Trend       Calibration       Diagnostics         General       Options       Signals       Head Type & Limits         Device Name:       Fump_ECD |
| Mode                                                                                                    |
|                                                                                                    |
| Moduleware version: 1.1.0 Download                                                                                                    |
| C Simulated                                                                                                    |
| Use Live mode to control a physical module connected to the server.<br>Simulated mode can be used to demonstrate the software support for<br>the module and allows one to create methods and panels without<br>having a physical module attached to the server.        |
| Click on the arrow<br>to select the<br>serial number                                                                                                    |
| OK Cancel Apply Help                                                                                                    |

4. Click the **Options** tab and verify that the options installed are enabled (see Figure 6).

**Note** If you plan to operate the Dionex ICS-1100 or ICS-1600 in the RFIC-ER mode, do not link to an ERC Controller at this time.

**Figure 6.** Options tab page of the ICS Properties dialog box for the anions system

| Ivents   State Dev | rices   Inject | Valve   Error | Levels | Demo Chromatogran |
|--------------------|----------------|---------------|--------|-------------------|
| I I L Inputs       | Irend          |               | tion   | Diagnostics       |
| General            | Options        | Signals       | He     | ead Type & Limits |
| ✓ Degas            |                |               |        |                   |
| C Always Off       |                |               |        |                   |
| C Always On        |                |               |        |                   |
| C Cycle            | On: 0          | (0120 sec)    | Off: 0 | (05940 sec)       |
| Monitor            | ,              |               |        |                   |
| 🔽 Column Heater    |                |               |        |                   |
| ₩ Valve 2          |                |               |        |                   |
| RFIC-ER            |                |               |        |                   |
| Link to ERC Cor    | troller:       | <none></none> |        | -                 |
|                    |                |               |        |                   |

- 5. Click the **Inject Valve** tab and verify control of the valves is correctly assigned (see Figure 7).
  - **Figure 7.** Inject Valve tab page of the ICS Properties dialog box for the anions system (ICS-1600 version shown)

| onex ICS-1600 IC            | System       |                 |              | ×                  |
|-----------------------------|--------------|-----------------|--------------|--------------------|
| TTL Inputs                  | Tre          | nd              | Calibration  | Diagnostics        |
| General                     | Options      | s S             | ignals       | Head Type & Limits |
| Solvents Sta                | te Devices   | Inject Valve    | Error Levels | Demo Chromatogram  |
| Name                        | cuon. Jvaive | -'<br>Controlle | d By         |                    |
| ✓ Pump_InjectValve ICS-1600 |              |                 |              |                    |
| ✓ Valve_2                   |              |                 |              |                    |
|                             |              |                 |              |                    |

- 6. Click the Signals tab and verify the settings (see Figure 8).
  - **Figure 8.** Signals tab page of the ICS Properties dialog box for the anions system (ICS-1600 version shown)

| onex ICS-1600 IC System  |          |                   | <b>—</b> ×               |
|--------------------------|----------|-------------------|--------------------------|
| TTL Inputs               | Trend    | Calibration       | Diagnostics              |
| Solvents   State Devices | Inject V | /alve   Error Lev | vels   Demo Chromatogram |
| General Opti             | ons      | Signals           | Head Type & Limits       |
| Name                     | Unit     | Factor            |                          |
| ECD_1                    | μS       | 1.0               |                          |
| ECD_Total                | μS       | 1.0               |                          |
| Channel_Pressure         | psi      | 1.0               |                          |
|                          |          |                   |                          |
|                          |          |                   |                          |
|                          |          |                   |                          |

7. After verification of the configuration for the anions system, click **OK** to close the dialog box. The IC system is added to the timebase.

#### ✤ To configure the cations system

- 1. Right-click the second IC system and select **Properties**. The Properties dialog box for the IC system used for cations analysis appears.
- 2. Change the Mode to Live.

- 3. Click the arrow next to **Module Serial No.** In the list, select the serial number of the system you are configuring for the cations analysis (see Figure 9).
  - **Figure 9.** General tab page of the ICS Properties dialog box for the cations system (ICS-1600 version shown)

| Dionex ICS-1600 IC System                                                                                                    |
|----------------------------------------------------------------------------------------------------|
| Solvents     State Devices     Inject Valve     Error Levels     Demo Chromatogram       TTL Inputs     Trend     Calibration     Diagnostics       General     Options     Signals     Head Type & Limits                                                      |
| Device Name: Pump_ECD_2<br>Mode                                                                                                    |
| Use Live mode to control a physical module connected to the server.<br>Simulated mode can be used to demonstrate the software support for<br>the module and allows one to create methods and panels without<br>having a physical module attached to the server. |
| OK Cancel Apply Help                                                                                                    |

4. Click the **Options** tab and verify that the options installed are enabled (see Figure 10).

**Note** If you plan to operate the Dionex ICS-1100 or ICS-1600 in the RFIC-ER mode, do not link to an ERC Controller at this time.

**Figure 10.** Options tab page of the ICS Properties dialog box for the cations system (ICS-1600 version shown)

| Dionex ICS-1600 IC S                                                                                    | ystem                                |                                      | _                                   | ×                                                   |
|----------------------------------------------------------------------------------------------------|--------------------------------------|--------------------------------------|-------------------------------------|-----------------------------------------------------|
| Solvents State<br>TTL Inputs<br>General                                                                 | Devices   Inje<br>  Trend<br>Options | ct Valve Error<br>Calibra<br>Signals | r Levels   Der<br>ation  <br>  Head | no Chromatogram  <br>Diagnostics  <br>Type & Limits |
| <ul> <li>✓ Degas</li> <li>○ Always (</li> <li>○ Always (</li> <li>○ Cycle</li> <li>○ Monitor</li> </ul> | Off<br>On<br>On_:<br>0<br>ster       | (0120 sec)                           | Off: 0                              | (05940 sec)                                         |
| ☐ <u>V</u> alve 2<br>RFIC-ER<br>Link to ERC                                                             | Controller:                          | <none></none>                        |                                     | T                                                   |
|                                                                                                    | ОК                                   | Cancel                               | Apply                               | Help                                                |

- 5. Click the **Inject Valve** tab and verify that control of the valve is assigned correctly (see Figure 11).
  - Figure 11. Inject Valve tab page of the ICS Properties dialog box for the cations system (ICS-1600 version shown)

| onex ICS-1600 IC | System         |                       | ×                  |
|------------------|----------------|-----------------------|--------------------|
| TTL Inputs       | Trend          | Calibration           | Diagnostics        |
| General          | Options        | Signals               | Head Type & Limits |
| Solvents State   | e Devices Inje | ct Valve Error Levels | Demo Chromatogram  |
| Name             |                | Controlled By         |                    |
|                  |                |                       |                    |
| Pump_Inject      | /alve_2        | ICS-1600              |                    |
| Pump_Inject      | /alve_2        | ICS-1600              |                    |
| Pump_Inject      | /alve_2        | ICS-1600              |                    |

- 6. Click the Signals tab and verify the settings (see Figure 12).
  - **Figure 12.** Signals tab page of the ICS Properties dialog box for the cations system (ICS-1600 version shown)

| ex ICS-1600 IC System  |           |               | ×                      |
|------------------------|-----------|---------------|------------------------|
| TTL Inputs Tren        | d         | Calibration   | Diagnostics            |
| Solvents State Devices | Inject Va | lve Error Lev | vels Demo Chromatogram |
| General Options        |           | Signals       | Head Type & Limits     |
| Name                   | Unit      | Factor        |                        |
| ✓ ECD_1_2              | μS        | 1.0           |                        |
| ECD_Total_2            | μS        | 1.0           |                        |
| Channel_Pressure_Cat   | psi       | 1.0           |                        |
|                        |           |               |                        |
|                        |           |               |                        |

7. After verification of the configuration for the cations system, click **OK** to close the dialog box. The IC system is added to the timebase.

#### ✤ To configure the RS-232 driver

- 1. Right-click the RS-232 driver in the server configuration and select **Properties**. The dialog box for the RS-232 driver appears.
- 2. Verify the settings of the driver according to Figures 13 to 16.

**Note** The COM port used for communication with the titrator must be determined individually for each installation. Use the port noted after the installation of the USB serial adapter (see the example in Figure 2).

Figure 13. Example Device Configuration tab page of the Generic RS232 Driver dialog box

**Note** The actual COM port assignment may differ from the port shown in this figure.

| Ge | eneric | RS232 Dri             | ver                              |               |                                                   |                           |       | _     | x |
|----|--------|-----------------------|----------------------------------|---------------|---------------------------------------------------|---------------------------|-------|-------|---|
|    | Device |                       | Properties                       | String Proper | ties Commands                                     |                           |       |       |   |
|    | Devie  | ce Name:              | GenericRS                        | 232Driver     |                                                   |                           |       |       |   |
|    | Co     | mmunicati<br>)M-Port: | on Details -<br>COM5<br>Test Con | ▼<br>nectio   | Baudrate:<br>Data length:<br>Parity:<br>Stop bit: | 19200<br>8<br>None<br>One |       | • • • |   |
|    |        |                       |                                  |               | Handshake:<br>Wait Time:                          | XOnXOff<br>200            | in ms | •     |   |
|    |        |                       |                                  |               |                                                   |                           |       |       |   |
|    |        |                       |                                  |               |                                                   |                           |       |       |   |
|    | Virtu  | al mode               |                                  |               |                                                   | ОК                        | c     | ancel |   |

| Gen      | eric R  | S232 Driver                |                     |    |       | x   |
|----------|---------|----------------------------|---------------------|----|-------|-----|
| De       | vice    | Numeric Properties String  | Properties Commands |    |       |     |
|          | lume    | ric Property Configuration | n                   |    |       |     |
|          |         | Chromeleon Name            | RS232 Identifier    |    |       | Chr |
|          | R01     | Conductivity               | R01                 | _  | R17   | R1  |
|          | R02     | pН                         | R02                 |    | R18   | R1  |
|          | R03     | Acid_capacity_4_3          | R03                 |    | R19   | R1  |
|          | R04     | Carbonate_hardness         | R04                 |    | R20   | R2  |
|          | R05     | Slope                      | R05                 |    | R21   | R2  |
|          | R06     | Volume_standard            | R06                 |    | R22   | R2  |
|          | R07     | Sensor_drift               | R07                 |    | R23   | R2  |
|          | R08     | Target_position            | R08                 |    | R24   | R2  |
|          | R09     | Mode                       | R09                 |    | R25   | R2  |
|          | R10     | Zero_point                 | R10                 |    | R26   | R2  |
|          | R11     | Response_pH4               | R11                 |    | R27   | R2  |
|          | R12     | Response_pH7               | R12                 |    | R28   | R2  |
|          | R13     | Total_volume               | R13                 |    | R29   | R2  |
|          | R14     | Temp_cond                  | R14                 |    | R30   | R3  |
|          | R15     | Temp_pH                    | R15                 |    | R31   | R3  |
|          | R16     | R16                        | R16                 |    | R32   | R3  |
| <u>ب</u> | Virtual | mode                       |                     | ОК | Cance |     |
|          |         |                            |                     |    |       | 111 |

Figure 14. Numeric Properties tab page of the Generic RS232 Driver dialog box

Figure 15. String Properties tab page of the Generic RS232 Driver dialog box

| Generic R | S232 Driver                    |                  |         |
|-----------|--------------------------------|------------------|---------|
| Device    | Numeric Properties String Prop | perties Commands |         |
| String    | Property Configuration         |                  |         |
|           | Chromeleon Name                | RS232 Identifier | Chromel |
| R33       | START                          | R33              | R49 R49 |
| R34       | ENDE                           | R34              | R50 R50 |
| R35       | FILLED                         | R35              | R51 R51 |
| R36       | WEITER                         | R36              | R52 R52 |
| R37       | R37                            | R37              | R53 R53 |

|                   | 1 6                                   | U U |
|-------------------|---------------------------------------|-----|
| Generic RS232 Dri | ver                                   |     |
| Device Numeric    | Properties String Properties Commands |     |
| Commands Nar      | ne Configuration                      |     |
| Send String       | SendS                                 |     |
| Send Floating     | SendF                                 |     |
|                   |                                       |     |
|                   |                                       |     |
|                   |                                       |     |

Figure 16. Commands tab page of the Generic RS232 Driver dialog box

3. After verification of the configuration for the RS-232 driver, click **OK** to close the dialog box.

#### \* To complete the Chromeleon configuration setup

- 1. When the timebase is complete, select File > Save Installation.
- 2. You can ignore the "No inject device installed on timebase" warning. This simply means that the timebase does not include an autosampler. Close the Server Configuration Check dialog box (see Figure 17).

Figure 17. Warning message when saving the server configuration

| Server Configuration - Chromeleon Server Configuration                                                                                            |   |
|----------------------------------------------------------------------------------------------------|---|
| File Edit View Server Help                                                                                                    |   |
| Server CH01WN6HWH6R1 Configuration Check                                                                                                    | x |
| Checking timebase Dual_ICS_Titration<br>Warning: No inject device installed on timebase<br>Consistency check reports 0 error(s) and 1 warning(s). | * |
| Refresh                                                                                                    |   |

3. Exit the Server Configuration program.

### **Connecting to the Panel Tabset**

Before connecting to the panel tabset, the special panels for the coupled IC-titration system must be imported. The panels can be found on the *Chromeleon Tools for IC-Titration* CD-ROM.

#### \* To import the coupled IC-titration panels

- 1. Start the Chromeleon client: Click **Start** on the Windows taskbar and select **All Programs** > **Chromeleon** > **Chromeleon**.
- 2. Create a new folder named "Panels" in the "Dual\_ICS\_Titration" folder: Right-click the "Dual\_ICS\_Titration" folder and select **New directory**. In the Directory name box, type **Panels**. Click **OK**.
- 3. Select the "Panels" folder; then select File > Import/Restore > Restore. Browse for the "IC\_Titration\_Panels.cmb" file on the *Chromeleon Tools for IC-Titration* CD-ROM and click OK (see Figure 18).

Figure 18. Importing the IC-titration panels

| 🎕 Chromele                                                                        | 🖪 Restore from "C:\Users\bsheldon\Documents\Mettler Dionex IC Titration\079660 C 📃 🗖 🗙                                                                                                    | - O X       |
|-----------------------------------------------------------------------------------|----------------------------------------------------------------------------------------------------|-------------|
| File         Edit           □         □         □           ▶         □         ● | Title:     IC_Titration_Panels       Created:     5/14/2012 4:54:57 PM by StMa1       Contents:     Select all                                                                            | -8×<br>* /2 |
|                                                                                   | Name Title<br>⊕ - I e e e e e e e e e e e e e e e e e e                                                                                                    |             |
|                                                                                   | Total size of selected objects: 835,302 Bytes  Destination  Original location: DIR::\IC-Titration\panels  Other: DIR::\BSHELDONLT_local\Dual_ICS_Titration\Panels  Browse  OK Cancel Help |             |

#### ✤ To connect to the panel tabset

- 1. In the Chromeleon client, select View > Default Panel Tabset.
- 2. Connect to Chromeleon Server. The Chromeleon panel tabset opens.

3. On the Chromeleon panel tabset, select Edit > Add Panel. Browse for the previously imported panels and select "T90\_RS232\_Panel." Click Open. See Figure 19 and Figure 20.

Figure 19. IC systems panel on the Chromeleon panel tabset (ICS-1600 version shown)

| Chromeleon - [Panel Tabset                               | 2]<br>Oualification Control Batch Window Help                                           |                     |
|----------------------------------------------------------|-----------------------------------------------------------------------------------------|---------------------|
|                                                          |                                                                                         | 2                   |
| 0 ቒ ● ■ ■ ►   ≠ ₹                                        | 3 B                                                                                     | - 2                 |
|                                                          | Dual_ICS_Titration                                                                      |                     |
| ICS-1600 Simultaneous Systems - D                        | Dual_ICS_Titration - BSHELDONLT   Sequence Control   Status                             |                     |
| Connected                                                | De Browse                                                                               | <del>ral_IC</del> S |
| IC S-1600 Pump-<br>Pump - On<br>800 psi<br>Pump Settings | Eli Look in: Tial panels for CD C C C C C C C C C C C C C C C C C C                     | wn                  |
| ICS-1600 Injector<br>LoadPosition                        | Sig     or 2       10.     Name:       T90_RS232_Panel     Open       Channel:     Inje | ect                 |
| Injector Settings                                        | 5. Object of type: Control Panel                                                        | js                  |
| Temperature:                                             | Temperature:                                                                            | er 2                |
| For Help, press F1                                       | bsheldon Dual_ICS_Titratic                                                              | n OK //             |

| Chromeleon - [Panel Tabset5]                                                          | Contractor States of Contractor                              | test of the local data and the                                                                                                    |                   |
|---------------------------------------------------------------------------------------|--------------------------------------------------------------|----------------------------------------------------------------------------------------------------|-------------------|
| In File East View Workspace Qualification Control Batch Win                           | ow <u>H</u> eip<br><b>≓ ⊗ ⊗ ⊠ ∎ ∎ ⊞ ⊠ ⊡ № Ⅲ №</b>            |                                                                                                    | -    <sup>¢</sup> |
|                                                                                       | Dual_ICS_Titration                                           | 23 H                                                                                                    |                   |
| ICS-1600 Simultaneous Systems - Dual_ICS_Titration - CHOLT-NB010   Sequence           | Control Status Autosampler AS 2000 - Timebase: Dual_IC       | S_Titration Computer name: CHOLT-NB010                                                                                                    |                   |
| Mettler-Toledo T90                                                                    | Audit Trail —                                                |                                                                                                    |                   |
| Current Values Conductivity µS/cm pH-Value: Acid Capacity (pH 4.3) Carbonate Hardness | 0023919 (Pur<br>8093319 (Pur<br>9142004 (Pur<br>9142004 (Pur | 0. ECD) Please verify the solvent and waste level values1<br>7. ECD -2? Please verify the solvent and waste level values1<br>7. ECD Please verify the solvent and waste level values1<br>7. ECD Please verify the solvent and waste level values1<br>7. ECD_2? Please verify the solvent and waste level values1<br>7. ECD_2? Please verify the solvent and values1<br>7. ECD_2? Please verify the solvent and values1<br>7. ECD_2? Please verify the solvent and values1<br>7. ECD_2? Please verify the solvent and values1<br>7. ECD_2? Please verify the solvent and values1<br>7. ECD_2? Please verify the solvent and values1<br>7. ECD_2? Please verify the solvent and values1<br>7. ECD_2? Please verify the solvent and values1<br>7. ECD_2? Please verify the solvent and values1<br>7. ECD_2? Please verify the solvent and values1<br>7. ECD_2? Please verify the solvent and values1<br>7. ECD_2? Please verify the solvent and values1<br>7. ECD_2? Please verify the solvent and values1<br>7. ECD_2? Please verify the solvent and values1<br>7. ECD_2? Please verif |                   |
| Sample Loops                                                                          |                                                              |                                                                                                    |                   |
|                                                                                       |                                                              |                                                                                                    | ~                 |
|                                                                                       |                                                              |                                                                                                    |                   |

Figure 20. Titration panel on the Chromeleon panel tabset

4. Select **Workspace** > **Save Workspace** As. Save as "IC\_Titration\_workingpanel" in the "Panels" folder (see Figure 21). If asked to save the panel, click **Yes**.

Figure 21. Saving the Chromeleon panel tabset for the coupled system

| Save As                         | , AND COLOR |          | ×                                        |
|---------------------------------|-------------|----------|------------------------------------------|
| Save in: 🔄 Dual_ICS_Titration   | •           | £        | <b>*</b> 📰 🏢                             |
| AUDIT<br>Panels                 |             |          |                                          |
|                                 |             |          |                                          |
| Norman IC Thetics werkings and  |             |          | C. C. C. C. C. C. C. C. C. C. C. C. C. C |
| Name: IL_IItration_workingpanel |             | _        | Save                                     |
| <u>C</u> hannel:                |             | <b>–</b> | Cancel                                   |
| Object of type: Workspace       |             | •        | Help                                     |

- 5. Select Workspace > Autosave Workspace. Make sure that autosave is off.
- 6. Verify that Chromeleon is communicating with the IC systems by clicking the **Inject** button and then the **Load** button, on the panel. If communication is occurring, you will hear the valve actuate as it changes position. Repeat for the second IC system (left panel should be for the anions system, right panel for the cations system).

### Installing and Plumbing the Columns and Suppressors

Please refer to Section 13 of the *Dionex ICS-1100 Ion Chromatography System and ICS-1600 Ion Chromatography System Installation Instructions* and the column and suppressor manuals. The manuals are provided on the Thermo Scientific Reference Library DVD (P/N 053891).

**Note** Both IC systems should be equipped with column heaters. For the cations system, install a microbore heat exchanger (P/N 060943) in the column heater and use red PEEK 0.125 mm (0.005 in) ID tubing instead of the standard black tubing for connections between the following components:

- Injection valve and column heater heat exchanger
- Guard column and separator column
- Separator column and detector cell

For reference, Figure 22 shows the flow schematic for the injection valves of both systems.

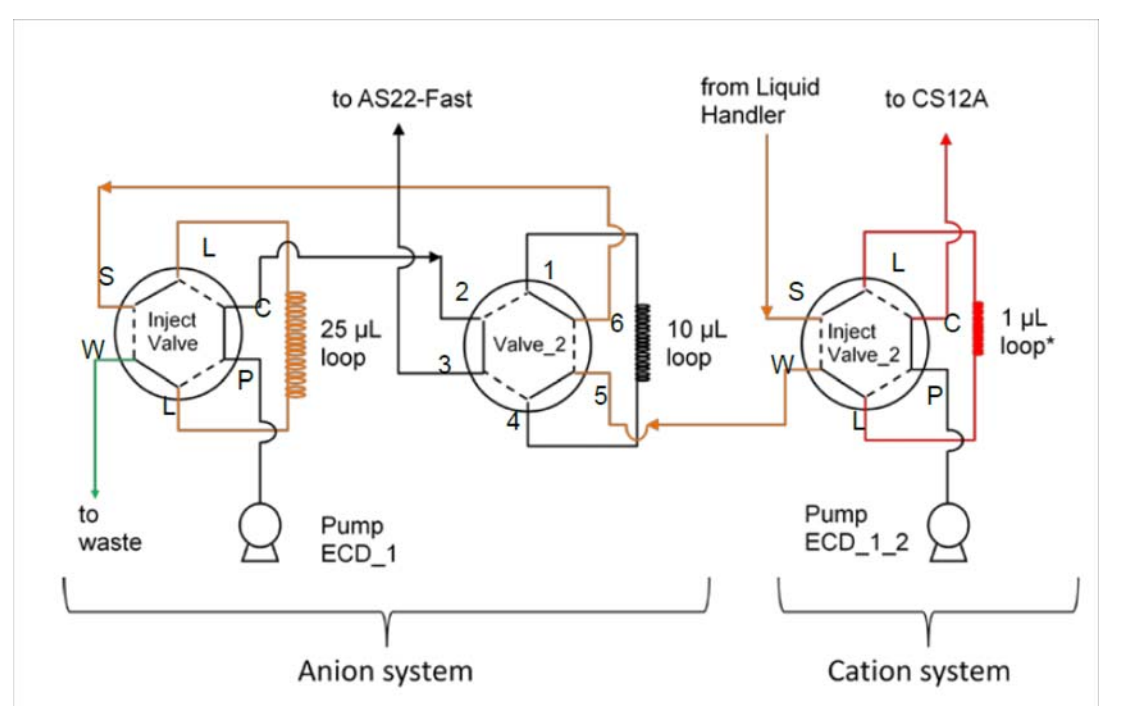

Figure 22. Configuration and plumbing of the injection valves. Valves are in the load position ("Valve\_2" in position B)

#### **Plumbing requirements**

The following special plumbing is required for connections between the IC systems and for the connection to the liquid handler (see Figure 22):

- Use orange PEEK 0.51 mm (0.02 in) ID tubing for the following connections:
  - Liquid handler (4) to "InjectValve\_2; (S)" (transfer line)
  - "InjectValve\_2; (W)" to "Valve\_2; (5)"
  - "Valve\_2; (6)" to "InjectValve; (S)"
- Use black PEEK 0.25 mm (0.01 in) ID tubing for the following connections:
  - "InjectValve; (C)" to "Valve\_2; (2)"
  - "Valve\_2; (3)" to heat exchanger/column
  - "Pump ECD\_1" to "InjectValve; (P)"
  - "Pump ECD\_1\_2" to "InjectValve\_2; (P)"
- Use red PEEK 0.125 mm (0.005 in) ID tubing for the following connection:
  - "InjectValve\_2; (C)" to heat exchanger/column
- Use green PEEK 0.76 mm (0.03 in) ID tubing for the following connection:
  - "InjectValve; (W)" to waste
- Use the following sample loops:
  - 25 μL loop on "InjectValve" (anions; large loop)
  - 10 μL loop on "Valve\_2" (anions; small loop)
  - Approximately 1 µL on "InjectValve\_2" (cations; prepare with 10 cm of red PEEK 0.125 mm (0.005 in) ID tubing)
- To connect the IC system transfer line (orange PEEK tubing) to the liquid handler
- 1. Locate the connector provided with the Mettler titrator and a fitting bolt (P/N 052330) and two-piece ferrule (P/N 062511) included in the ICS system bundle.
- 2. Observe that one side of the small tan ferrule is beveled and one side is flat (see Figure 23).

Figure 23. Small tan ferrule (enlarged)

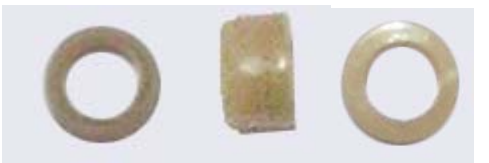

Beveled side

Flat side

- 3. Slide the fitting bolt onto the tubing as shown in Figure 24.
- 4. With the flat side of the small tan ferrule facing toward the fitting bolt, slide the ferrule onto the tubing. Then, slide the clear cone ferrule onto the tubing with the cone toward the flat ferrule and fitting bolt (see Figure 24).

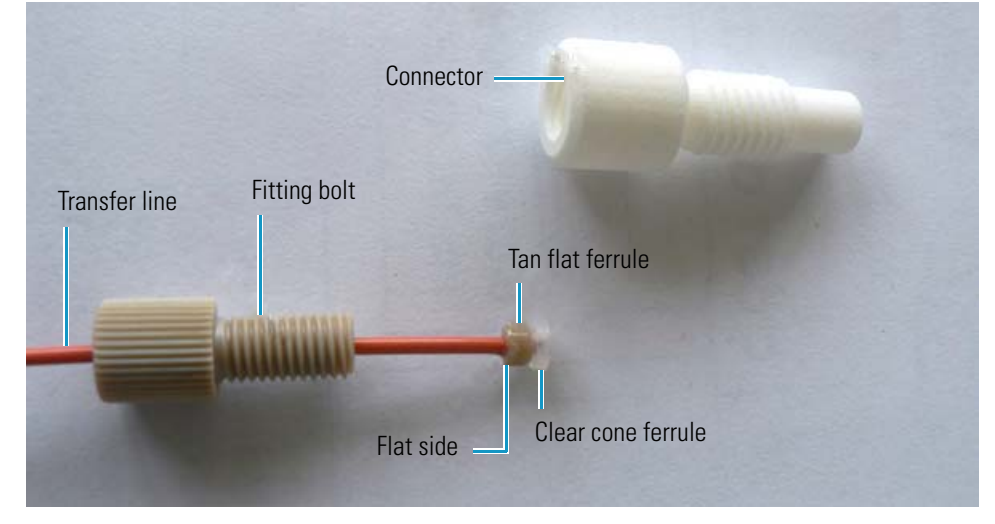

Figure 24. Fitting and connector for transfer line

- 5. Screw the connector into port 4 of the liquid handler.
- 6. Connect the fitting to the connector on port 4 of the liquid handler (see Figure 25).Figure 25. Connection of the liquid handler to the IC systems

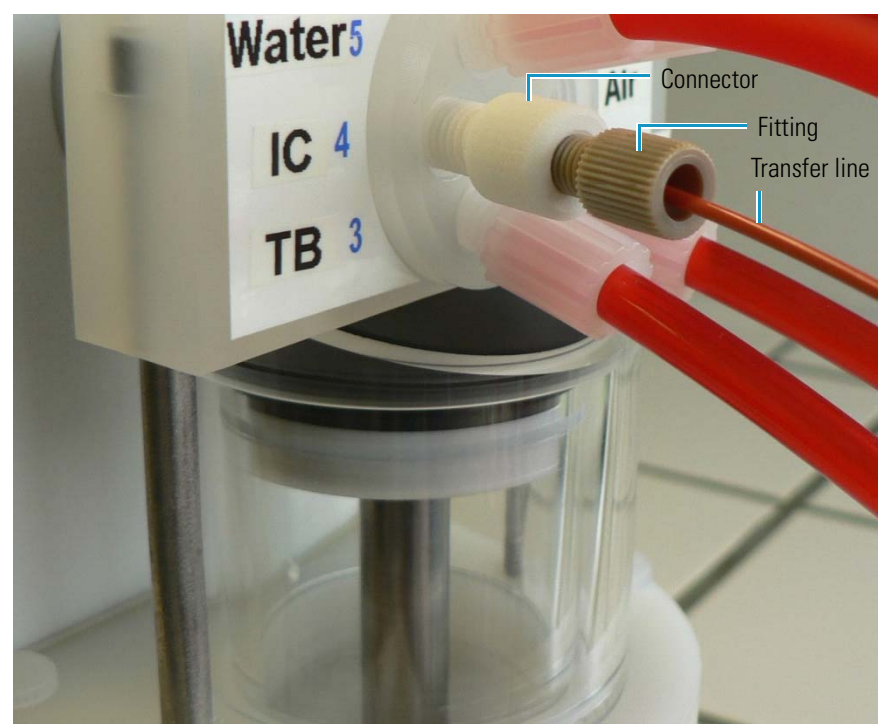

### **Configuring the Local Datasource for IC-Titration Operation**

The *Chromeleon Tools for IC-Titration* CD-ROM includes an "ICTitration" datasource with example program, sequence, and report definition files for use with IC-titration setup. You can use these example files as templates and modify them as needed for your system.

#### ✤ To mount the IC template datasource

- 1. Start the Chromeleon client and go to the Browser.
- Select File > Mount Datasource, and select the drive with the *Chromeleon Tools for IC-Titration* CD-ROM (Drive D: in the example in Figure 26).

| 9 <b>4</b> 9 | Chro | meleon - [CH0  | 1WN6HWH6R | 1_local - Brows | er]   |     |       |      |      |                  |                |        |     |      |      |       |          |      |       |    |
|--------------|------|----------------|-----------|-----------------|-------|-----|-------|------|------|------------------|----------------|--------|-----|------|------|-------|----------|------|-------|----|
| E B          | File | Edit View      | Workspace | Qualification   | Batch | Тоо | ls    | Wind | ow   | Help             | þ              |        |     |      |      |       |          |      |       |    |
| Ľ            |      | New            |           | Ct              | rl+N  |     | П     |      | 7    |                  | ۲              |        |     |      |      | 臣     | <b>1</b> |      |       |    |
|              |      | New Director   | y         |                 |       | -   |       |      | Las  | st Upd           | ate            |        |     |      |      |       |          |      |       |    |
|              |      | Open           |           | Ct              | rl+O  |     |       | -    | 01/0 | 06/201           | 12 14          | 4:50:5 |     |      | _    |       |          |      | _     |    |
|              |      | Close          |           |                 |       |     |       |      | 21/0 | 06/201           | 12 10          | ):34:4 |     |      |      |       |          |      |       |    |
|              |      | Save           |           | Ci              | trl+S |     |       |      | 01/0 | 06/201<br>06/201 | 12 14<br>12 11 | 1:51:5 |     |      |      |       |          |      |       |    |
|              |      | Save As        |           |                 |       |     |       |      |      |                  |                |        |     |      |      |       |          |      |       |    |
|              |      | Export / Back  | up        |                 | +     |     |       |      |      |                  |                |        |     |      |      |       |          |      |       |    |
|              |      | Import / Rest  | ore       |                 | +     |     |       |      |      |                  |                |        |     |      |      |       |          |      |       |    |
|              |      | Electronic Sig | Inature   |                 | +     |     |       |      |      |                  |                |        |     |      |      |       |          |      |       |    |
|              |      | Preferences    |           |                 |       |     |       |      |      |                  |                |        |     |      |      |       |          |      |       |    |
|              |      | Datasources    |           |                 |       |     |       |      |      |                  | _              |        |     |      |      |       |          |      |       |    |
|              |      | Mount Datas    | ource     |                 | •     |     | Brov  | vse  |      |                  |                |        |     |      |      |       |          |      |       |    |
|              |      | Batch Report   |           | Ct              | trl+R |     | Driv  | e D: |      |                  | M              | ounts  | the | data | sour | ce lo | cate     | d on | drive | D: |
|              |      | Report Signed  | d Results |                 | Ľ     |     | ***** |      |      |                  | -              |        |     |      |      |       |          |      |       |    |
|              |      | Print Table    |           |                 |       |     |       |      |      |                  |                |        |     |      |      |       |          |      |       |    |
|              |      | Print Preview  |           |                 |       |     |       |      |      |                  |                |        |     |      |      |       |          |      |       |    |
|              |      | Print Setup    |           |                 |       |     |       |      |      |                  |                |        |     |      |      |       |          |      |       |    |
|              |      |                |           |                 |       |     |       |      |      |                  |                |        |     |      |      |       |          |      |       |    |

Figure 26. Mounting the template datasource

3. Click **No** when asked if the datasource should be made accessible to the Chromeleon server. A datasource named "ICTitration" is now available in the Browser.

To run an IC-titration application, the sequence must include three user-defined columns (Mode, Target\_Pos, and Vol\_Std). To make these user-defined columns available in your local datasource, import them from the "ICTitration" datasource.

#### \* To import the IC-titration user-defined columns into the local datasource

- 1. In the Browser, right-click the local datasource (datasources are indicated by the Chromeleon 🗱 icon). Select **Properties**.
- 2. Click the User-Defined Columns tab (see Figure 27).

- 3. Click Import Columns.
- 4. In the **Import user-defined Columns from foreign Datasource** dialog box, select the **ICTitration** datasource and click **OK**.
  - **Figure 27.** Importing the user-defined columns from the template datasource into your local datasource

| 🖃 🕰 ICTitration             |                                                        | Name                                                                                                    |
|-----------------------------|--------------------------------------------------------|----------------------------------------------------------------------------------------------------|
| 🕀 💼 final panels            |                                                        | TRNG-1_local                                                                                                    |
| DEFAULT_IC_TITR             | ATION_SEQ                                              | TRINING2_local                                                                                                    |
| 🗄 👾 🎇 L-SURJBRIGGS2_local 👔 | Dreparties of Datasource "training"                    |                                                                                                    |
| 🗄 🎇 L-SURJOHNBRIGG2_lo      | Properties of Datasource training                      |                                                                                                    |
| DOPO 6_10                   | General Access Control Statistics User-defined Columns | Availability                                                                                                    |
|                             | Columna                                                |                                                                                                    |
| _                           | Properties:                                            |                                                                                                    |
|                             | <new column="" user-defined=""> Name:</new>            |                                                                                                    |
|                             | Value type:                                            |                                                                                                    |
|                             | Dimension or comment                                   |                                                                                                    |
|                             |                                                        |                                                                                                    |
|                             |                                                        | fine d Columns from foreign Datasourse                                                                                                    |
|                             | inport user-de                                         | nned cotumns from foreign batasource                                                                                                    |
|                             | Select Datasour                                        | ce:                                                                                                    |
|                             |                                                        |                                                                                                    |
|                             | LSUBJBBIGGS                                            | 2_local                                                                                                    |
|                             | L-SURJOHNBR<br>OQPQ 6 10                               | IGG2_local 4 Cancel                                                                                                    |
|                             |                                                        |                                                                                                    |
|                             |                                                        | Help                                                                                                    |
|                             |                                                        |                                                                                                    |
|                             | Import Columns                                         |                                                                                                    |
|                             |                                                        |                                                                                                    |
|                             |                                                        |                                                                                                    |
|                             |                                                        |                                                                                                    |
|                             |                                                        |                                                                                                    |
|                             |                                                        |                                                                                                    |
|                             |                                                        |                                                                                                    |
|                             |                                                        |                                                                                                    |
|                             |                                                        | , as a second second se |

- 5. The User-Defined Columns page for the local datasource now includes the Mode, Target\_Pos, and Vol\_Std columns. Figures 28 through 30 show the properties of each user-defined column.
- 6. Click OK.
- 7. Restart the Chromeleon Server.

| General   Access Control   Statisti              | cs User-defined Column      | s   Availability                                                                           |   |
|--------------------------------------------------|-----------------------------|--------------------------------------------------------------------------------------------|---|
| <u>C</u> olumns.                                 | Properties:                 |                                                                                            | _ |
| Target_Pos                                       | <u>N</u> ame:               | Mode                                                                                       | _ |
| Vol_Std<br><new column="" user-defined=""></new> | Value type:                 | Enumeration                                                                                | - |
|                                                  | Dimension o <u>r</u> commen | t:                                                                                         | - |
|                                                  | Empty values are            | possible                                                                                   |   |
|                                                  | Default item:               | Sample                                                                                     |   |
|                                                  | Enumeration items:          | Sample<br>Std_An<br>Std_Cat<br>Sensor_Check<br>IC_Direct<br>IC_Direct_Re<br>Titration_only |   |
| Import Columns                                   | <u>D</u> elete              | Modify                                                                                     |   |
|                                                  |                             |                                                                                            |   |
|                                                  |                             |                                                                                            |   |

Figure 28. User-defined Columns page: Mode properties

| Properties of Datasource "Default I<br>General Access Control Statistics                  | C_titration"<br>; User-defined Columns                                                                                                    | Availability                                                             | ×   |
|-------------------------------------------------------------------------------------------|----------------------------------------------------------------------------------------------------|--------------------------------------------------------------------------|-----|
| <u>Columns:</u><br>Mode<br>Target Pos<br>Vol_Std<br><new column="" user-defined=""></new> | Properties:<br><u>N</u> ame:<br>Value type:<br>Dimension or comment:<br><u>Empty values are por</u><br>Minimum:<br>Maximum:<br>Default value: | Target_Pos       Integer       No.       ssible       1       27       1 |     |
| ,<br>Import Columns                                                                       | <u>D</u> elete                                                                                                    | Modify                                                                   |     |
|                                                                                           | OK Cancel                                                                                                    | Apply H                                                                  | elp |

Figure 29. User-defined Columns page: Target\_Pos properties

| Alloue<br>Target Pos<br>Vol_Std<br><new column="" user-defined=""></new> | Name:         Value type:         Dimension of comment:         Image: Empty values are point         Minimum:         Maximum:         Default value: | Vol_Std           Floating point           mL           ssible           0.10           10.00 |
|--------------------------------------------------------------------------|----------------------------------------------------------------------------------------------------|-----------------------------------------------------------------------------------------------|
| Import Columns                                                           |                                                                                                    | <u>M</u> odify                                                                                |

Figure 30. User-defined Columns page: Vol\_Std properties

#### \* To copy the sequence template files to the local datasource

- 1. In the ICTitration datasource, select the "**Default\_IC\_Titration\_SEQ**" sequence and copy it to your local datasource in the "Dual\_ICS\_Titration" folder. This template contains the program files, report template, and demo sequence.
- 2. To verify the sequence is connected to the "Dual\_ICS\_Titration" timebase, right-click the sequence and select **Properties**. The "Timebase" box should show "Dual\_ICS\_Titration." If the sequence is not connected, browse for the "Dual\_ICS\_Titration" timebase.
- 3. To verify the programs are connected to the "Dual\_ICS\_Titration" timebase, open each program file and select the **Control** menu. If the program is not connected, select **Control** > **Connect to Timebase**, and then select "**Dual\_ICS\_Titration**."
- 4. Repeat steps 1 through 3 for the "System\_Test\_SEQ."

## **Testing the IC Systems and Verifying the Anion "Correction Factor"**

In this section, the basic functionality of the IC systems is tested (before the installation of the columns and suppressors) and the "correction factor" for the two different injection loop sizes on the anions system is determined. The correction factor is the ratio of the areas obtained for each loop.

#### ✤ To test the systems and verify the correction factor

- 1. Connect "InjectValve\_2; (port C)" via a backpressure coil to the inlet of the detector cell of IC-system 2 (cations); connect the outlet of the cell to a waste line.
- 2. Connect "Valve\_2; (port 3)" via a backpressure coil to the inlet of the detector cell of IC-system 1 (anions); connect the outlet of the cell to a waste line.
- 3. Disconnect the transfer line from "InjectValve\_2; (port S)" and use this port for manual injections.
- 4. Prime the pumps with ultrapure water and then set the flow rates on both systems to 1 mL/min.
- 5. Allow the system to equilibrate. The Total Conductivity displayed on the panel tabset should be <1  $\mu$ S.
- 6. In Chromeleon, select "System\_Test\_SEQ" and add four injections with the "large loop" program and four injections with the "small loop" program (see Figure 31).
  - **Figure 31.** System\_Test\_SEQ for verification of the anions loop "correction factor" with manual injections

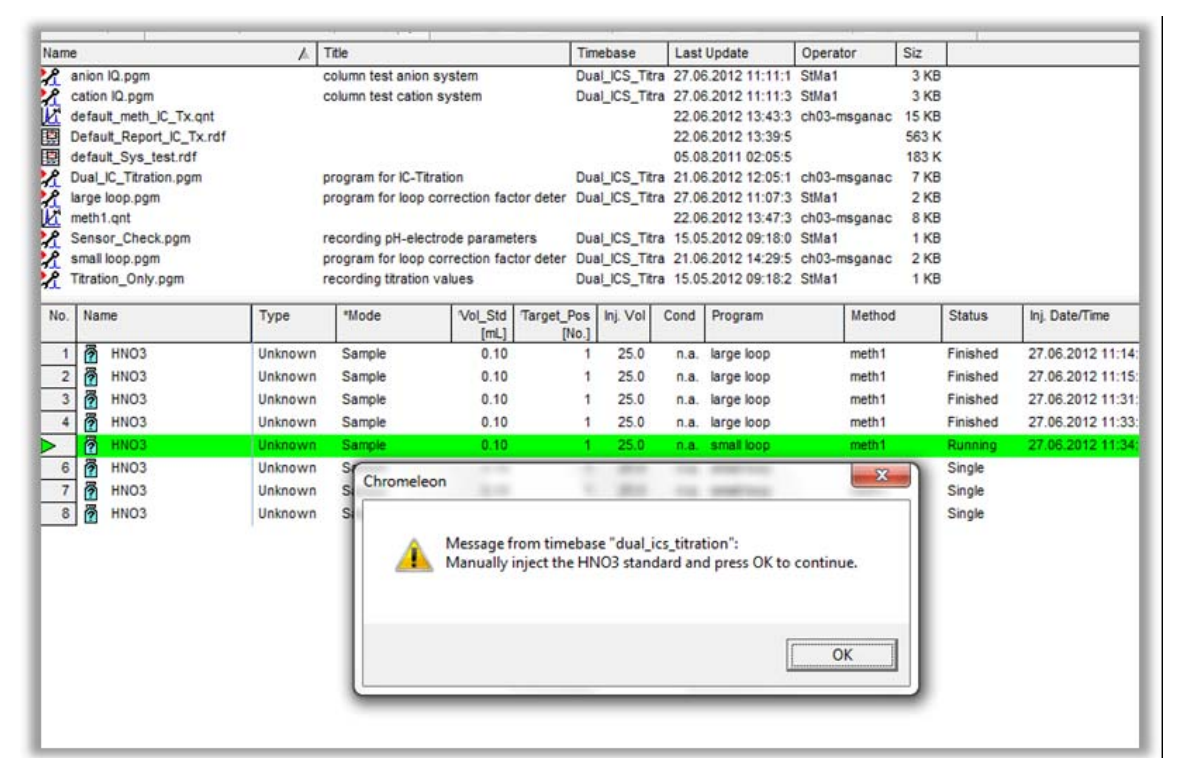

7. Locate the nitric acid IQ standard (P/N 052820), provided in the ICS system ship kit. Manually inject the standard four times for each injection loop (see Figure 31). Be sure to inject the same standards for each loop and verify that each program (small loop and large loop) is controlling the correct valve. Discard the first of each injection series for each loop. Use the table below to determine the correction factor. The table, which is in Microsoft Excel® format, is provided on the *Chromeleon Tools for IC-Titration* CD-ROM.

At the same time, verify that you also get a signal on the cation system.

| Injection 🔤      | Area NO3 25ul 🖃 | Area NO3 10uL 🔤 |
|------------------|-----------------|-----------------|
| 1                |                 |                 |
| 2                |                 |                 |
| 3                |                 |                 |
| Average          |                 |                 |
| Correction value |                 | B9/C9           |

8. Open the template report in the "Default\_IC\_Titration\_SEQ" sequence (*not* in the "System\_Test\_SEQ" sequence!).

**Note** In order to modify the formulas in the report templates, a Chromeleon Report Publisher license (client feature) is required. Alternatively, the Thermo Scientific Service Representative can provide an updated report template.

9. In cell G12 of the "Integration - Anions" sheet in the template report, modify the "2.5" to the correction value calculated (shown below), and press Enter:

=IF(C8<>"n. a. ", IF(C8>3000, IF(C4<>"standard", 2.5, 1), 1), 1) (see Figure 32)

Figure 32. Integration – Anions sheet in the template report

|    | A             | B             | С               | D          | E              | F                           | G       |
|----|---------------|---------------|-----------------|------------|----------------|-----------------------------|---------|
| 1  |               |               | Integration     | Report - A | Anions ECD_1   |                             |         |
| 2  |               |               |                 | 11         |                |                             |         |
| 3  | Sample Nam    | e:            | Water 1         |            |                | Inj. Vol.:                  | 25.00   |
| 4  | Sample Type   | c .           | unknown         |            | Dil            | lution Factor:              | 1.00    |
| 5  | Program:      | Du            | al_IC_Titration |            |                | Operator:                   | n.a.    |
| 6  | Inj. Date/Tim | e:            | n.a.            |            |                | Run Time:                   | n.a.    |
| 7  |               |               |                 |            |                |                             |         |
| 8  | Conductivity: |               | n.a.            |            | Carbona        | te Hardness:                | n.a.    |
| 9  | Temperature   | Conductivity: | n.a.            |            |                |                             | 1.0     |
| 10 | pH-Value:     |               | n.a.            |            |                | Modus:                      | Sample  |
| 11 | Temperature   | pH:           | n.a.            |            |                |                             |         |
| 12 | Acid Capacit  | y 4.3:        | n.a.            |            | Corr. factor S | Sample Loc <mark>o</mark> : | 1.00    |
| 13 |               |               |                 |            |                | L L                         |         |
| 14 | n.a.          | n.a.          | n.a.            | n.a.       | n.a.           | n.a.                        | n.a.    |
| 15 | n.a.          | n.a.          | n.a.            | n.a.       | n.a.           | n.a.                        | n.a.    |
| 16 | n.a.          | n.a.          | n.a.            | n.a.       | n.a.           | n.a.                        | n.a.    |
| 19 |               |               | TOTAL:          |            | 0.000          | 0.0000                      | #VALUE! |
| 20 |               |               |                 |            |                |                             |         |
| 14 | DEFAULT       | TITRATION SE  | 0 #41           | Water 1    |                |                             | ECD 1   |

10. In cell B10 of the "Ion balance" sheet in the template report, modify the "2.5" to the correction value calculated (shown below) and press **Enter**:

=I F (\$B\$20<=3000; B100; B100\*2.5) (see Figure 33)

Figure 33. Ion balance sheet in the template report

|   | Α                                                                                                    | В            | С         | D       | E       |
|---|----------------------------------------------------------------------------------------------------|--------------|-----------|---------|---------|
| 1 | lan balanaa                                                                                                    |              | Mator 4   |         |         |
| 2 | ion balance                                                                                                    |              | water     |         |         |
| 3 |                                                                                                    | 0 / 11)      | N         | 10      | FOUR    |
| 4 |                                                                                                    | Conc. (mg/L) | Factor Mr | mmol/L  | mEQV/L  |
| 5 | Na +                                                                                                    | 0.000        | 23.000    | 0.000   | 0.000   |
| 6 | Ca ++                                                                                                    | 0.000        | 40.078    | 0.000   | 0.000   |
| 1 | Mg ++                                                                                                    | 0.000        | 24.305    | 0.000   | 0.000   |
| 8 | K+                                                                                                    | 0.000        | 39.100    | 0.000   | 0.000   |
| 9 |                                                                                                    |              |           |         |         |
| 0 | CI -                                                                                                    | 0.000        | 35.500    | 0.000   | 0.000   |
| 1 | NO2 -                                                                                                    | 0.000        | 46.200    | 0.000   | 0.000   |
| 2 | NO3 -                                                                                                    | 0.000        | 62.000    | 0.000   | 0.000   |
| 3 | PO4                                                                                                    | 0.000        | 94.966    | 0.000   | 0.000   |
| 4 | SO4                                                                                                    | 0.000        | 96.000    | 0.000   | 0.000   |
| 5 | HCO3 -                                                                                                    | n.a.         | 61.000    | #VALUE! | #VALUE! |
| 6 | and the second second second second second second second second second second second second second second second |              |           |         |         |
| 7 | KH                                                                                                    | #VALUE!      | °dH       |         |         |
| 8 | GH                                                                                                    | 0.000        | °dH       |         |         |
| 9 |                                                                                                    |              |           |         |         |
| 0 | Conductivity                                                                                                    | n.a.         |           |         |         |
| 1 | EQV Sum Cations                                                                                                  | 0.00         |           |         |         |
| 2 | EQV Sum Anions                                                                                                   | #VALUE!      |           |         |         |
| 3 | Delta Cat-An                                                                                                    | #VALUE!      |           |         |         |
| 4 | Delta Ion balance %                                                                                              | #VALUE!      |           | #VALUE! |         |

11. Click the lower right corner of cell B10 and drag the mouse down to cell B14 to apply the changes to all anions (see Figure 34).

|    | A                   | B            | C         | D       | E       | F |
|----|---------------------|--------------|-----------|---------|---------|---|
| 1  |                     |              |           |         |         |   |
| 2  | Ion balance         |              | Water 1   |         |         |   |
| 3  |                     |              |           |         |         |   |
| 4  |                     | Conc. (mg/L) | Factor Mr | mmol/L  | mEQV/L  |   |
| 5  | Na +                | 0.000        | 23.000    | 0.000   | 0.000   |   |
| 6  | Ca ++               | 0.000        | 40.078    | 0.000   | 0.000   |   |
| 7  | Mg ++               | 0.000        | 24.305    | 0.000   | 0.000   |   |
| 8  | K+                  | 0.000        | 39.100    | 0.000   | 0.000   |   |
| 9  |                     |              |           |         |         |   |
| 10 | CI -                | 0.000        | 35.500    | 0.000   | 0.000   |   |
| 11 | NO2 -               | 0.000        | 46.200    | 0.000   | 0.000   |   |
| 12 | NO3 -               | 0.000        | 62.000    | 0.000   | 0.000   |   |
| 13 | PO4                 | 0.000        | 94.966    | 0.000   | 0.000   |   |
| 14 | SO4                 | 0.000        | 96.000    | 0.000   | 0.000   |   |
| 15 | HCO3 -              | - n.e        | 61.000    | #VALUE! | #VALUE! |   |
| 16 |                     |              |           |         |         |   |
| 17 | KH                  | #VALUE!      | °dH       |         |         |   |
| 18 | GH                  | 0.000        | °dH       |         |         |   |
| 19 |                     |              |           |         |         |   |
| 20 | Conductivity        | n.a.         |           |         |         |   |
| 21 | EQV Sum Cations     | 0.00         |           |         |         |   |
| 22 | EQV Sum Anions      | #VALUE!      |           |         |         |   |
| 23 | Delta Cat-An        | #VALUE!      |           |         |         |   |
| 24 | Delta Ion balance % | #VALUE!      |           | #VALUE! |         |   |

Figure 34. Ion balance sheet in the template report

12. In cell E5 of the "Summary\_IC\_Anions" sheet in the template report, modify the "2.5" to the correction value calculated (shown below) and press **Enter**:

=IF(D5<>"n. a. "; IF(D5>3000; IF(C5<>"standard"; 2.5; 1); 1); 1) (see Figure 35)

Figure 35. Summary\_IC\_Anions sheet in the template report

|    | C           | D            | E           | F        | G                | Н        |
|----|-------------|--------------|-------------|----------|------------------|----------|
| 1  | Sample Type | Conductivity | Corr.factor | Amount   | Amount corrected | Amount   |
| 2  |             |              |             | mg/l     | mg/L             | mg/l     |
| 3  |             |              |             | Fluoride | Fluoride         | Chloride |
| 4  |             |              |             | ECD_1    |                  | ECD_1    |
| 5  | standard    | n.a.         | 1.0         | n.a.     | n.a.             | n.a      |
| 6  | standard    | n.a. 🕒       | 1.0         | n.a.     | n.a.             | n.a      |
| 7  | standard    | n.a.         | 1.0         | n.a.     | n.a.             | n.a      |
| 8  | standard    | n.a.         | 1.0         | n.a.     | n.a.             | n.a      |
| 9  | standard    | n.a.         | 1.0         | n.a.     | n.a.             | n.a      |
| 10 | standard    | n.a.         | 1.0         | n.a.     | n.a.             | n.a      |
| 11 | standard    | n.a.         | 1.0         | n.a.     | n.a.             | n.a      |
| 12 | standard    | n.a.         | 1.0         | n.a.     | n.a.             | n.a      |
| 13 | standard    | n.a.         | 1.0         | n.a.     | n.a.             | n.a      |
| 14 | standard    | n.a.         | 1.0         | n.a.     | n.a.             | n.a      |
| 15 | standard    | n.a.         | 1.0         | n.a.     | n.a.             | n.a      |
| 16 | standard    | n.a.         | 1.0         | n.a.     | n.a.             | n.a      |
| 17 | standard    | n.a.         | 1.0         | n.a.     | n.a.             | n.a      |
| 18 | standard    | n.a.         | 1.0         | n.a.     | n.a.             | n.a      |
| 19 | standard    | n.a.         | 1.0         | n.a.     | n.a.             | n.a      |
| 20 | standard    | n.a.         | 1.0         | n.a.     | n.a.             | n.a      |
| 21 | standard    | n.a.         | 1.0         | n.a.     | n.a.             | n.a      |
| 22 | standard    | n.a.         | 1.0         | n.a.     | n.a.             | n.a      |
| 23 | standard    | n.a.         | 1.0         | n.a.     | n.a.             | n.a      |
| 24 | standard    | n a          | 10          |          |                  | n :      |

13. Click the lower right corner of cell E5 and drag the mouse down to the last row to apply the changes to all injections (see Figure 36).

|    | C        | D    | E   | F    | G    | Н    |
|----|----------|------|-----|------|------|------|
| 38 | validate | n.a. | 1.0 | n.a. | n.a. | n.a. |
| 39 | validate | n.a. | 1.0 | n.a. | n.a. | n.a. |
| 40 | validate | n.a. | 1.0 | n.a. | n.a. | n.a. |
| 41 | validate | n.a. | 1.0 | n.a. | n.a. | n.a. |
| 12 | validate | n.a. | 1.0 | n.a. | n.a. | n.a. |
| 13 | validate | n.a. | 1.0 | n.a. | n.a. | n.a. |
| 14 | validate | n.a. | 1.0 | n.a. | n.a. | n.a. |
| 15 | unknown  | n.a. | 1.0 | n.a. | n.a. | n.a. |
| 16 | unknown  | n.a. | 1.0 | n.a. | n.a. | n.a. |
| 17 | unknown  | n.a. | 1.0 | n.a. | n.a. | n.a. |
| 18 | unknown  | n.a. | 1.0 | n.a. | n.a. | n.a. |
| 49 | unknown  | n.a. | 1.0 | n.a. | n.a. | n.a. |
| 50 |          |      |     | n.a. |      | n.a. |
| 51 |          |      |     | n.a. |      | n.a. |
| 52 |          |      |     |      |      |      |
| 53 |          |      |     |      |      |      |
| 54 |          |      |     |      |      |      |
| 55 |          |      |     |      |      |      |
| 56 |          |      |     |      |      |      |
| 57 |          |      |     |      |      |      |
| 58 |          |      |     |      |      |      |
| 59 |          |      |     |      |      |      |
| 50 |          |      |     |      |      |      |

**Figure 36.** Summary\_IC\_Anions sheet in the template report

- 14. Right-click and select **Save Report Definition** to save the modified correction factor in the report template.
- 15. Disconnect the backpressure coils and reconnect the heat exchangers. Do not yet reconnect the liquid handler; manual injections will be required again.
- 16. Continue the installation as described in *Dionex ICS-1100 Ion Chromatography System and ICS-1600 Ion Chromatography System Installation Instructions*, Sections 14 to 24.
- 17. Prepare the following eluents:
  - 4.5 mmol/L Na<sub>2</sub>CO<sub>3</sub>; 1.4 mmol/L NaHCO<sub>3</sub> (AS22 standard eluent)
  - 25 mmol/L MSA

### Configuring the Dionex ER Controller (ERC 10) (Optional)

Optionally, the IC systems can be configured with a Dionex ERC 10.

#### To configure the Dionex ERC 10

1. Follow the instructions in *Installing the RFIC-ER Startup Kit for Dionex ICS-1100 and ICS-1600 Ion Chromatography Systems* (Document No. 065295), Sections 1 to 6.

2. When testing for leaks, turn on the pumps and suppressors at the following flow rates and currents:

| AS22-Fast | 1.2 mL/min | 31 mA |
|-----------|------------|-------|
| CS12A-5µm | 0.5 mL/min | 37 mA |

- 3. Set up the Chromeleon server configuration as described in *Installing the RFIC-ER Startup Kit for Dionex ICS-1100 and ICS-1600 Ion Chromatography Systems*, Section 7.
- 4. Because two Dionex ERC 10 controllers are assigned to the same timebase, rename the second controller "Controller\_Cat" and assign it to the cations system. Verify the correct assignment of both controllers by checking the serial numbers (see Figure 37).
  - Figure 37. Dionex ERC 10 Properties dialog box for anions system: Verify the correct assignment of the serial numbers

| Device Nam                            | ne: Controller                                                                                                    |                                                                                                    |
|---------------------------------------|----------------------------------------------------------------------------------------------------|----------------------------------------------------------------------------------------------------|
| Mode                                  | 9                                                                                                    |                                                                                                    |
| V. DAG                                | Module Serial No:                                                                                                    | •                                                                                                    |
|                                       | 11101                                                                                                    | 731                                                                                                    |
|                                       | Moduleware version:                                                                                                    | Download                                                                                               |
| C Simu                                | lated                                                                                                    |                                                                                                    |
| Use Live n<br>Simulated<br>the module | node to control a physical mod<br>mode can be used to demons<br>and allows one to create met<br>hysical module attached to the | ule connected to the server.<br>trate the software support for<br>hods and panels without<br>e server. |

- 5. Exit the Server Configuration program. When asked whether to save the configuration changes, click **Save**.
- Click Start on the Windows taskbar and select All Programs > Chromeleon > Chromeleon to start the Chromeleon client.
- 7. In the Chromeleon client, select View > Default Panel Tabset.
- On the Chromeleon panel tabset, select Edit > Add Panel. Browse for the previously imported panels and select "Dual\_ICS\_RFIC\_ER\_Wellness." Click Open (see Figure 38).

|     | • • • • • • • • • • • • • • • • • • •                                                                                                    |                                                                                                    |
|-----|----------------------------------------------------------------------------------------------------|----------------------------------------------------------------------------------------------------|
|     |                                                                                                    | Dual_ICS_Titration                                                                                                    |
| S-1 | 600 Simultaneous Systems - Dual_ICS_1 itration - CHUL1-NB010   Sequer                                                                                                    | nce Control   Status   Autosampler AS 2000 - Timebase: Dual_ICS_Titration Computer name: CHULT-NBUTU HPIC-EH Dual                                                                                                    |
| 1   | Chemistry Type Anion_Other<br>ER1 column<br>Capacity Consumed (%) 0.00<br>Capacity Remaining (%) 100.00<br>Reset ER1<br>ER2 column<br>Volume Injected 0 µI<br>Remaining Inj. Volume<br>130000 µI<br>Injections Made 0<br>Remaining Inj. Colume<br>Reset ER2 | Eluent Operation Time 0 Remaining Time 672 Volume Injected 0 µI Remaining Inj. Volume 20000 Remaining Inj. Volume Injections Made 0 Remaining Injections 0 Reset EC ERC 10 Controller Connected I Reset Gas Volume: 0.00 mI Reboot ERC 1 Reset Gas Volume Condition Suppressor |
| 2   | Chemistry Type Anion_Other  ER1 column Capacity Consumed (%) 0.00 Capacity Remaining (%) 100.00 Reset ER1 ER2 column                                                                                                    | Eluent<br>Operation Time 0 Remaining Time<br>Remaining Time 672<br>Volume Injected 0<br>Remaining Inj. Volume<br>Injections Made 0                                                                                                    |
| -   | Volume Injected 0 µl Remaining Inj. Volume<br>Remaining Inj. Volume<br>Injections Made 0<br>Remaining Injections 0 ResetER2                                                                                                    | Remaining Injections     0     Reset EC       ERC 10 Controller -     Connected: IZ     Mode:       Connected: IZ     Mode:     Gas Volume:       Reboot ERC 10     Reset Gas Volume     Condition Suppressor                                                                  |

Figure 38. Dual RFIC-ER Wellness panel

- 9. Save the workspace as described on page 19.
- 10. Continue installation according to *Installing the RFIC-ER Startup Kit for Dionex ICS-1100 and ICS-1600 Ion Chromatography Systems*, Sections 8.2 to 10.
- 11. Select the following Chemistry Types:
  - AS9\_HC\_4mm for the anions system (system 1)
  - **Cation\_Other** for the cations system (system 2)

**Note** Different chemistry types than the ones actually installed must be selected to comply with the flow rate settings.

### Testing the IC Systems with Columns (Recommended)

In this section, the chemistry of the IC systems is tested (before connection to the titrator). This test can be performed after the systems are equilibrated.

- 1. If not yet done, disconnect the transfer line from "InjectValve\_2; (port S)" and use this port for manual injections.
- 2. In Chromeleon, select "System\_Test\_SEQ" and add three injections with the "cation IQ" program and three injections with the "anion IQ" program (see Figure 39).

|                                                         | e                                                                                                    | A                                                                                               | Title                                                                                  |                                                                                                    | Timebase                                                                               | Last Update                                                                                                    |                                      | Operator                                                                                        | Siz                                                            |                                                                                                    |                                                                               |
|---------------------------------------------------------|----------------------------------------------------------------------------------------------------|-------------------------------------------------------------------------------------------------|----------------------------------------------------------------------------------------|----------------------------------------------------------------------------------------------------|----------------------------------------------------------------------------------------|----------------------------------------------------------------------------------------------------|--------------------------------------|-------------------------------------------------------------------------------------------------|----------------------------------------------------------------|----------------------------------------------------------------------------------------------------|-------------------------------------------------------------------------------|
| 2                                                       | anion IQ.pgm                                                                                                    |                                                                                                 | column tes                                                                             | t anion system                                                                                                 | Dual_ICS_Titra                                                                         | 27.06.2012                                                                                                    | 11:11:1                              | StMa1                                                                                           | 3 KB                                                           |                                                                                                    |                                                                               |
| 2                                                       | cation IQ.pgm                                                                                                    |                                                                                                 | column test                                                                            | t cation system                                                                                                | Dual_ICS_Titra                                                                         | 27.06.2012                                                                                                    | 11:11:3                              | StMa1                                                                                           | 3 KB                                                           |                                                                                                    |                                                                               |
| K                                                       | default_meth_IC_Tx.qnt                                                                                                    |                                                                                                 |                                                                                        |                                                                                                    |                                                                                        | 22.06.2012                                                                                                    | 13:43:3                              | ch03-msganac                                                                                    | 15 KB                                                          |                                                                                                    |                                                                               |
| 8                                                       | Default_Report_IC_Tx.rdf                                                                                                    |                                                                                                 |                                                                                        |                                                                                                    |                                                                                        | 22.06.2012                                                                                                    | 13:39:5                              |                                                                                                 | 563 K                                                          |                                                                                                    |                                                                               |
| 8                                                       | default_Sys_test.rdf                                                                                                    |                                                                                                 |                                                                                        |                                                                                                    |                                                                                        | 05.08.2011                                                                                                    | 02:05:5                              |                                                                                                 | 183 K                                                          |                                                                                                    |                                                                               |
| 2                                                       | Dual_IC_Titration.pgm                                                                                                    | 1                                                                                               | program fo                                                                             | r IC-Titration                                                                                                 | Dual_ICS_Titra                                                                         | 21.06.2012                                                                                                    | 12:05:1                              | ch03-msganac                                                                                    | 7 KB                                                           |                                                                                                    |                                                                               |
| 2                                                       | large loop.pgm                                                                                                    |                                                                                                 | program fo                                                                             | r loop correction factor deter                                                                                 | Dual_ICS_Titra                                                                         | 27.06.2012                                                                                                    | 11:07:3                              | StMa1                                                                                           | 2 KB                                                           |                                                                                                    |                                                                               |
| ĸ                                                       | meth1.qnt                                                                                                    |                                                                                                 | 145                                                                                    | and a second second second second second second second second second second second second second second second |                                                                                        | 22.06.2012                                                                                                    | 13:47:3                              | ch03-msganac                                                                                    | 13 KB                                                          |                                                                                                    |                                                                               |
| Å,                                                      | Sensor_Check.pgm                                                                                                    |                                                                                                 | Chr                                                                                    | omeleon                                                                                                    |                                                                                        |                                                                                                    |                                      | X                                                                                               | 1 KB                                                           |                                                                                                    |                                                                               |
| 4                                                       | small loop.pgm                                                                                                    |                                                                                                 | prog                                                                                   | Jineleon                                                                                                    | trans, stat. The                                                                       | 1.00                                                                                                    | 100.000010                           |                                                                                                 | 2 KB                                                           |                                                                                                    |                                                                               |
| 1                                                       | Titration_Only.pgm                                                                                                    | ,                                                                                               | recol                                                                                  |                                                                                                    |                                                                                        |                                                                                                    |                                      |                                                                                                 | 1 KB                                                           |                                                                                                    |                                                                               |
| No.                                                     | Name                                                                                                    | Туре                                                                                            | *8                                                                                     | Message from tim<br>Manually inject ca                                                                         | ebase "dual_ics<br>tion standard a                                                     | _titration":<br>nd press OK                                                                                     | to con                               | tinue.                                                                                          |                                                                | Status                                                                                                    | Inj. Da                                                                       |
| 1                                                       | HNO3                                                                                                    | Unknown                                                                                         | S                                                                                      |                                                                                                    |                                                                                        |                                                                                                    |                                      |                                                                                                 |                                                                | Finished                                                                                                    | 27.06                                                                         |
| 2                                                       | S HNO2                                                                                                    |                                                                                                 | 0                                                                                      |                                                                                                    |                                                                                        |                                                                                                    |                                      |                                                                                                 |                                                                |                                                                                                    |                                                                               |
| 2                                                       | I HNUS                                                                                                    | Unknown                                                                                         | 34                                                                                     |                                                                                                    |                                                                                        |                                                                                                    |                                      |                                                                                                 |                                                                | Finished                                                                                                    | 27.06                                                                         |
| 3                                                       | HNO3                                                                                                    | Unknown                                                                                         | S                                                                                      |                                                                                                    |                                                                                        |                                                                                                    |                                      |                                                                                                 |                                                                | Finished<br>Finished                                                                                                    | 27.06                                                                         |
| 3                                                       | HNO3                                                                                                    | Unknown<br>Unknown                                                                              | s                                                                                      |                                                                                                    |                                                                                        |                                                                                                    | [                                    | ок                                                                                              |                                                                | Finished<br>Finished<br>Finished                                                                                         | 27.06.<br>27.06.<br>27.06.                                                    |
| 2<br>3<br>4<br>5                                        | 7 HN03<br>HN03<br>HN03<br>HN03<br>HN03                                                                                                    | Unknown<br>Unknown<br>Unknown<br>Unknown                                                        | 5                                                                                      |                                                                                                    |                                                                                        |                                                                                                    | [                                    | ОК                                                                                              |                                                                | Finished<br>Finished<br>Finished<br>Finished                                                                             | 27.06.<br>27.06.<br>27.06.<br>27.06.                                          |
| 2<br>3<br>4<br>5<br>6                                   | 7 HNO3<br>⑦ HNO3<br>⑦ HNO3<br>⑦ HNO3<br>例 HNO3                                                                                                    | Unknown<br>Unknown<br>Unknown<br>Unknown<br>Unknown                                             | Si<br>Si<br>Si                                                                         | 0.10                                                                                                    | 1 20.0                                                                                 | 11, á. Sillián 1                                                                                                |                                      | OK                                                                                              |                                                                | Finished<br>Finished<br>Finished<br>Finished<br>Finished                                                                 | 27.06.<br>27.06.<br>27.06.<br>27.06.<br>27.06.                                |
| 2<br>3<br>4<br>5<br>6<br>7                              | <ul> <li>ア HNO3</li> <li>ア HNO3</li> <li>ア HNO3</li> <li>ア HNO3</li> <li>ア HNO3</li> <li>ア HNO3</li> <li>ア HNO3</li> </ul>                                                                                                    | Unknown<br>Unknown<br>Unknown<br>Unknown<br>Unknown                                             | Si<br>Si<br>Sampre<br>Sample                                                           | 0.10                                                                                                    | 1 25.0                                                                                 | n.a. smain                                                                                                    | 00p                                  | OK                                                                                              |                                                                | Finished<br>Finished<br>Finished<br>Finished<br>Finished<br>Finished                                                     | 27.06.<br>27.06.<br>27.06.<br>27.06.<br>27.06.<br>27.06.                      |
| 2<br>3<br>4<br>5<br>6<br>7<br>8                         | ア                                                                                                    | Unknown<br>Unknown<br>Unknown<br>Unknown<br>Unknown<br>Unknown                                  | Sample<br>Sample                                                                       | 0.10<br>0.10<br>0.10                                                                                           | 1 25.0<br>1 25.0<br>1 25.0                                                             | n.a. small<br>n.a. small                                                                                        | 00p<br>00p                           | OK<br>meth1<br>meth1                                                                            |                                                                | Finished<br>Finished<br>Finished<br>Finished<br>Finished<br>Finished<br>Finished                                         | 27.06<br>27.06<br>27.06<br>27.06<br>27.06<br>27.06<br>27.06                   |
| 2<br>3<br>4<br>5<br>6<br>7<br>8                         | <ul> <li>ア HNO3</li> <li>ア HNO3</li> <li>ア HNO3</li> <li>ア HNO3</li> <li>ア HNO3</li> <li>ア HNO3</li> <li>ア HNO3</li> <li>ア HNO3</li> <li>ア HNO3</li> <li>ア HNO3</li> <li>ア HNO3</li> <li>ア HNO3</li> <li>ア HNO3</li> <li>ア Cation</li> </ul>                                                                                                    | Unknown<br>Unknown<br>Unknown<br>Unknown<br>Unknown<br>Unknown<br>Unknown                       | Sample<br>Sample<br>Sample<br>Sample                                                   | 0.10<br>0.10<br>0.10<br>0.10                                                                                   | 1 25.0<br>1 25.0<br>1 25.0<br>1 25.0                                                   | n.a. small<br>n.a. small<br>n.a. small<br>n.a. cation                                                           | 00p<br>00p<br>00p                    | OK<br>meth1<br>meth1<br>default_meth                                                            | h_JC_TX-                                                       | Finished<br>Finished<br>Finished<br>Finished<br>Finished<br>Finished<br>Finished<br>Running                              | 27.06.<br>27.06.<br>27.06.<br>27.06.<br>27.06.<br>27.06.<br>27.06.<br>27.06.  |
| 2<br>3<br>4<br>5<br>6<br>7<br>8<br>10                   | ア                                                                                                    | Unknown<br>Unknown<br>Unknown<br>Unknown<br>Unknown<br>Unknown<br>Unknown<br>Unknown            | Sample<br>Sample<br>Sample<br>Sample<br>Sample                                         | 0.10<br>0.10<br>0.10<br>0.10<br>0.10                                                                           | 1 25.0<br>1 25.0<br>1 25.0<br>1 25.0<br>1 25.0                                         | n.a. small )<br>n.a. small )<br>n.a. small )<br>n.a. cation<br>n.a. cation                                      | 00p<br>00p<br>1Q                     | OK<br>meth1<br>meth1<br>default_meth                                                            | h_IC_Tx<br>h_IC_Tx                                             | Finished<br>Finished<br>Finished<br>Finished<br>Finished<br>Finished<br>Finished<br>Running<br>Single                    | 27.06.<br>27.06.<br>27.06.<br>27.06.<br>27.06.<br>27.06.<br>27.06.<br>27.06.  |
| 2<br>3<br>4<br>5<br>6<br>7<br>8<br>10<br>11             | ア HNO3<br>ア HNO3<br>P HNO3<br>P HNO3<br>P HN | Unknown<br>Unknown<br>Unknown<br>Unknown<br>Unknown<br>Unknown<br>Unknown<br>Unknown            | Sample<br>Sample<br>Sample<br>Sample<br>Sample<br>Sample                               | 0.10<br>0.10<br>0.10<br>0.10<br>0.10<br>0.10                                                                   | 1 25.0<br>1 25.0<br>1 25.0<br>1 25.0<br>1 25.0<br>1 25.0                               | n.a. small i<br>n.a. small i<br>n.a. small i<br>n.a. cation<br>n.a. cation<br>n.a. cation                       | 0000<br>0000<br>0000<br>100<br>100   | OK<br>meth1<br>meth1<br>default_met<br>default_met                                              | h_IC_TX<br>h_IC_TX<br>h_IC_TX                                  | Finished<br>Finished<br>Finished<br>Finished<br>Finished<br>Finished<br>Running<br>Single<br>Single                      | 27.06<br>27.06<br>27.06<br>27.06<br>27.06<br>27.06<br>27.06<br>27.06<br>27.06 |
| 2<br>3<br>4<br>5<br>6<br>7<br>8<br>10<br>11<br>12       | ア HNO3<br>ア HNO3<br>P HNO3<br>P HNO3<br>P HN | Unknown<br>Unknown<br>Unknown<br>Unknown<br>Unknown<br>Unknown<br>Unknown<br>Unknown            | Sample<br>Sample<br>Sample<br>Sample<br>Sample<br>Sample<br>Sample                     | 0.10<br>0.10<br>0.10<br>0.10<br>0.10<br>0.10<br>0.10                                                           | 1 25.0<br>1 25.0<br>1 25.0<br>1 25.0<br>1 25.0<br>1 25.0<br>1 25.0<br>1 25.0           | n.a. small i<br>n.a. small i<br>n.a. cation<br>n.a. cation<br>n.a. cation<br>n.a. cation<br>n.a. cation         | 00p<br>00p<br>00p<br>1Q<br>1Q<br>1Q  | OK<br>meth1<br>meth1<br>default_met<br>default_met<br>default_met                               | h_JC_TX<br>h_JC_TX<br>h_JC_TX<br>h_JC_TX<br>h_JC_TX            | Finished<br>Finished<br>Finished<br>Finished<br>Finished<br>Finished<br>Running<br>Single<br>Single                      | 27.06.<br>27.06.<br>27.06.<br>27.06.<br>27.06.<br>27.06.<br>27.06.<br>27.06.  |
| 2<br>3<br>4<br>5<br>6<br>7<br>8<br>10<br>11<br>12<br>13 | m       m         m       HNO3         m       HNO3         m       Cation         m       cation         m       anion         m       anion                                                                                                    | Unknown<br>Unknown<br>Unknown<br>Unknown<br>Unknown<br>Unknown<br>Unknown<br>Unknown<br>Unknown | Sample<br>Sample<br>Sample<br>Sample<br>Sample<br>Sample<br>Sample<br>Sample<br>Sample | 0.10<br>0.10<br>0.10<br>0.10<br>0.10<br>0.10<br>0.10<br>0.10                                                   | 1 25.0<br>1 25.0<br>1 25.0<br>1 25.0<br>1 25.0<br>1 25.0<br>1 25.0<br>1 25.0<br>1 25.0 | n.a. small<br>n.a. small<br>n.a. small<br>n.a. cation<br>n.a. cation<br>n.a. cation<br>n.a. anion<br>n.a. anion | 000p<br>000p<br>1Q<br>1Q<br>1Q<br>1Q | OK<br>meth1<br>meth1<br>default_met<br>default_met<br>default_met<br>default_met<br>default_met | h_JC_TX<br>h_IC_TX<br>h_IC_TX<br>h_IC_TX<br>h_IC_TX<br>h_IC_TX | Finished<br>Finished<br>Finished<br>Finished<br>Finished<br>Finished<br>Finished<br>Single<br>Single<br>Single<br>Single | 27.06.<br>27.06.<br>27.06.<br>27.06.<br>27.06.<br>27.06.<br>27.06.<br>27.06.  |

**Figure 39.** System\_Test\_SEQ for testing the performance of the columns with manual injections

- 3. Manually inject the "Six Cation Standard II" (PN 046070) three times (Note: The injection loops of the anion system will be filled too; however, they are not injected.)
- 4. Prepare a 1:10 dilution of the "Seven Anion Standard II" (PN 057590).
- 5. Manually inject the diluted anion standard three times (**Note**: All injection loops of the IC systems will be filled; however, only the large loop of the anion system will be injected.)
- 6. Verify that RSDs are < 3% for both cations and anions.
- 7. After a successful test of the IC systems, reconnect the liquid handler to "InjectValve\_2; (port S)."

### **Performing a Combined System Test**

This test confirms that the entire system is performing properly and is giving the expected results. Tap water is used as the sample—the standards used previously are not sufficiently concentrated and buffered to work with the titration system. Tap water should show easily detectable amounts of the anions chloride, nitrate and sulphate and the cations sodium, magnesium and calcium. If these ions are not seen, check that the correct chromatography programs are being used, the eluents have been properly prepared, and that the system flow rate is correct.

#### To perform the combined system test

- 1. Fill three sample vials with 80 mL of normal tap water and place them on the Rondo 30 Sample Changer.
- 2. In Chromeleon, select "System\_Test\_SEQ" and add three sample injections with the "Dual\_IC\_Titration" program (see Figure 40).
- 3. On the One Click Terminal, start the titrator (see "Analysis Workflow" on page 39).
- 4. Start the sequence.

|      |                       |         |                     |                                                                                                    |                     | _        |              |                    |                 | _     |             |                  |
|------|-----------------------|---------|---------------------|----------------------------------------------------------------------------------------------------|---------------------|----------|--------------|--------------------|-----------------|-------|-------------|------------------|
| Name |                       | A       | Title               |                                                                                                    |                     | Timet    | ase          | Last Update        | Operator        | Siz   | 1           |                  |
| 2    | anion IQ.pgm          |         | column test         | anion system                                                                                                    | 1                   | Dual     | ICS_Titra    | 27.06.2012 11:11:1 | StMa1           | 3 KB  |             |                  |
| 2    | cation IQ.pgm         |         | column test         | cation system                                                                                                   | n                   | Dual_    | ICS_Titra    | 27.06.2012 11:11:3 | StMa1           | 3 KB  |             |                  |
| K.   | default_meth_IC_Tx.qn | t       |                     |                                                                                                    |                     |          |              | 22.06.2012 13:43:3 | ch03-msganac    | 23 KB |             |                  |
|      | Default_Report_IC_Tx. | rdf     |                     |                                                                                                    |                     |          |              | 22.06.2012 13:39:5 |                 | 563 K |             |                  |
|      | default_Sys_test.rdf  |         | n kontra Parto Male | 100 M 100 M 100 M 100 M 100 M 100 M 100 M 100 M 100 M 100 M 100 M 100 M 100 M 100 M 100 M 100 M 100 M 100 M 100 |                     |          | CONSISTENCE. | 05.08.2011 02:05:5 |                 | 183 K |             |                  |
| 1    | Dual_IC_Titration.pgm |         | program for         | r IC-Titration                                                                                                  |                     | Dual_    | ICS_Titra    | 21.06.2012 12:05:1 | ch03-msganac    | 7 KB  |             |                  |
| 4    | arge loop.pgm         |         | program for         | r loop correcti                                                                                                 | on factor dete      | er Dual_ | ICS_Titra    | 27.06.2012 11:07:3 | StMa1           | 2 KB  |             |                  |
|      | meth1.qnt             |         |                     |                                                                                                    |                     | -        |              | 22.06.2012 13:47:3 | ch03-msganac    | 13 KB |             |                  |
| 1    | Sensor_Check.pgm      |         | recording p         | H-electrode p                                                                                                   | arameters           | Dual_    | ICS_Titra    | 15.05.2012 09:18:0 | StMa1           | 1 KB  |             |                  |
| 1    | small loop.pgm        |         | program to          | r loop correct                                                                                                  | on factor dete      | Pual_    | ICS_IIIra    | 21.06.2012 14:29:5 | chu3-msganac    | 2 KB  |             |                  |
| X    | ntration_Only.pgm     |         | recording ti        | tration values                                                                                                  |                     | Dual_    | ics_Itra     | 15.05.2012 09:18:2 | Sunal           | IKB   |             |                  |
| No.  | Name                  | Туре    | *Mode               | Vol_Std<br>[mL]                                                                                                 | Target_Pos<br>[No.] | lnj. Vol | Cond         | Program            | Method          |       | Status      | Inj. Date/Time   |
| 1    | HNO3                  | Unknown | Sample              | 0.10                                                                                                    | 1                   | 25.0     | n.a.         | large loop         | meth1           |       | Finished    | 27.06.2012 11:14 |
| 2    | HNO3                  | Unknown | Sample              | 0.10                                                                                                    | 1                   | 25.0     | n.a.         | large loop         | meth 1          |       | Finished    | 27.06.2012 11:15 |
| 3    | HNO3                  | Unknown | Sample              | 0.10                                                                                                    | 1                   | 25.0     | n.a.         | large loop         | meth1           |       | Finished    | 27.06.2012 11:31 |
| 4    | HNO3                  | Unknown | Sample              | 0.10                                                                                                    | 1                   | 25.0     | n.a.         | large loop         | meth 1          |       | Finished    | 27.06.2012 11:33 |
| 5    | HNO3                  | Unknown | Sample              | 0.10                                                                                                    | 1                   | 25.0     | n.a.         | small loop         | meth1           |       | Finished    | 27.06.2012 11:34 |
| 6    | HNO3                  | Unknown | Sample              | 0.10                                                                                                    | 1                   | 25.0     | n.a.         | small loop         | meth 1          |       | Finished    | 27.06.2012 11:38 |
| 7    | HNO3                  | Unknown | Sample              | 0.10                                                                                                    | 1                   | 25.0     | n.a.         | small loop         | meth 1          |       | Finished    | 27.06.2012 11:39 |
| 8    | HNO3                  | Unknown | Sample              | 0.10                                                                                                    | 1                   | 25.0     | n.a.         | small loop         | meth 1          |       | Finished    | 27.06.2012 11:42 |
| 9    | cation                | Unknown | Sample              | 0.10                                                                                                    | 1                   | 25.0     | n.a.         | cation IQ          | default_meth_IC | Tx_   | Finished    | 27.06.2012 11:50 |
| 10   | cation                | Unknown | Sample              | 0.10                                                                                                    | 1                   | 25.0     | n.a.         | cation IQ          | default_meth_IC | Tx    | Finished    | 27.06.2012 11:59 |
| 11   | cation                | Unknown | Sample              | 0.10                                                                                                    | 1                   | 25.0     | n.a.         | cation IQ          | default_meth_IC | Tx    | Finished    | 27.06.2012 12:08 |
| 12   | anion                 | Unknown | Sample              | 0.10                                                                                                    | 1                   | 25.0     | n.a.         | anion IQ           | default_meth_IC | Tx    | Finished    | 27.06.2012 12:21 |
| 13   | anion                 | Unknown | Sample              | 0.10                                                                                                    | 1                   | 25.0     | n.a.         | anion IQ           | default_meth_IC | _Tx   | Finished    | 27.06.2012 12:31 |
| 14   |                       | Valar   | Cample              | 0.10                                                                                                    |                     | 05.0     |              | anian 10           | de fault - H    | -     | Cinistent . | 27.06.2012 13:09 |
|      | KNO3                  | Unknown | Sample              | 0.10                                                                                                    | 1                   | 25.0     | n.a.         | Dual_IC_Titration  | default_meth_IC | Tx_   | Single      |                  |
|      | KNO3                  | Unknown | Sample              | 0.10                                                                                                    | 2                   | 25.0     | n.a.         | Dual IC Titration  | default meth IC | Tx    | Single      |                  |
| 1    | KNO3                  | Unknown | Sample              | 0.10                                                                                                    | 3                   | 25.0     | n.a.         | Dual IC Titration  | default meth IC | Tx    | Single      |                  |

Figure 40. System\_Test\_SEQ for testing the performance of the combined system

- 5. For the IC part of the test, verify that RSDs are < 3% for the main peaks for both cations and anions.
- 6. Check for proper communication with the titrator. The results (conductivity, pH, acid capacity and carbonate hardness) transferred to the Chromeleon report should be the same as the results saved in the titrator. The results are displayed on the One Click Terminal after each sample and can also be found by clicking Results in the online view or the home view (see Figure 41).

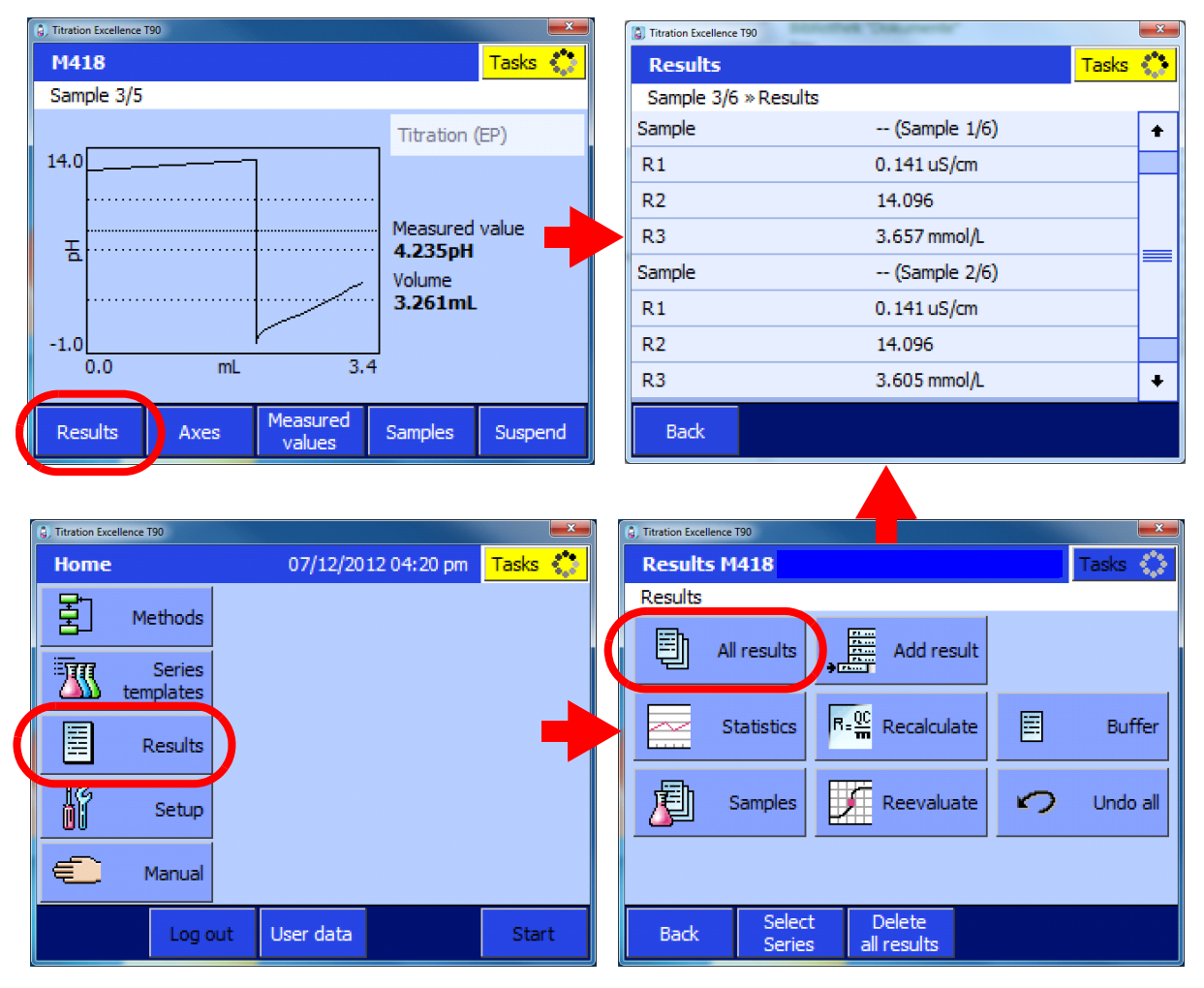

Figure 41. Results of a sample series accessed from the One Click terminal Online screen or Home screen

Names and definitions of the titration parameters:

- R1 = conductivity
- R2 = pH value
- R3 = acid capacity
- R4 = carbonate hardness

# **Appendix**

#### Contents

- Installing the UV Detector (Optional)
- Analysis Workflow
- Functions of the User-Defined Columns
- Troubleshooting
- Chromeleon Program Details

## Installing the UV Detector (Optional)

A UV detector (Thermo Scientific Dionex ICS-Series VWD) can be added to the anions system. The UV detector is installed between the column outlet and the suppressor inlet. To install the module, refer to *Dionex ICS-Series Variable Wavelength Detector Operator's Manual* (Document No. 065141), provided on the Thermo Scientific Reference Library DVD (P/N 053891). After installation, assign the module to the "Dual\_ICS\_Titration" timebase. After adding the UV detector to the default panel tabset, save the workspace as described on page 19.

**Note** The commands for UV-detection are disabled by default in the programs provided on the *Chromeleon Tools for IC-Titration* CD-ROM. Enable them before use by removing the semicolons in the command lines (see "Chromeleon Program Details" on page 43).

### **Analysis Workflow**

- Prepare the sample sequence in Chromeleon (Hint: Use a copy of the "Default\_IC\_Titration\_SEQ" sequence)
- Manually start the T90 Titrator via the shortcut on the One Click Terminal (see Figure 42).

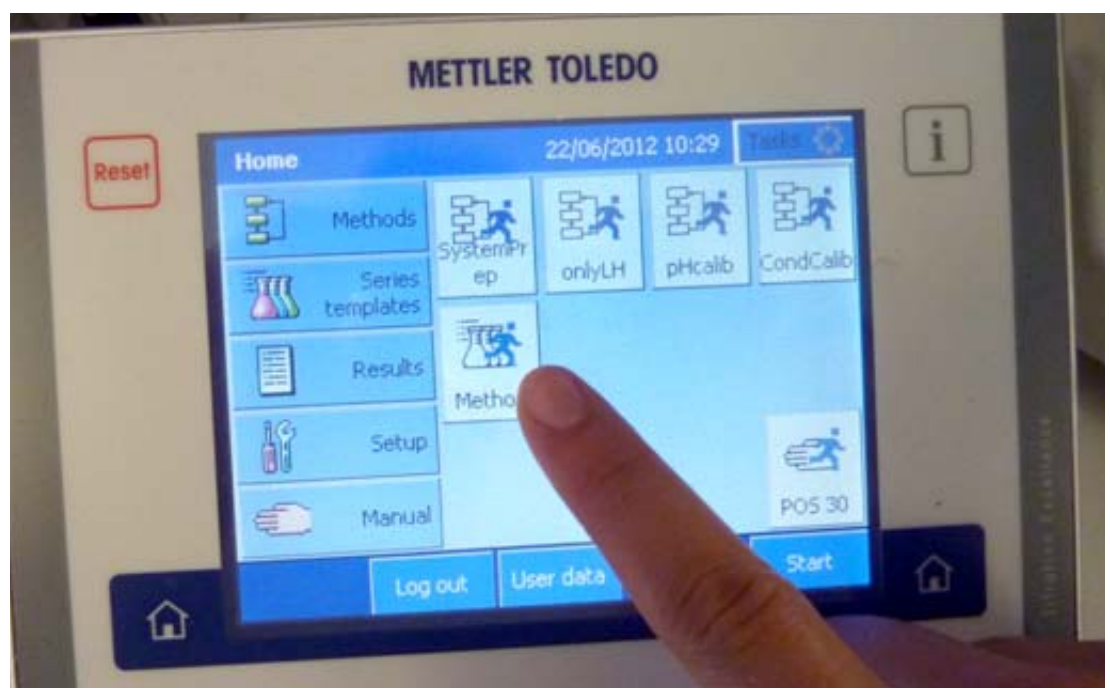

Figure 42. Starting the analysis workflow on the One Click Terminal

• If LabX (Mettler-Toledo's titration software) is not installed on the computer, a warning appears on the One Click Terminal. You can ignore this by clicking **OK** (see Figure 43)

Figure 43. Warning on One Click Terminal.

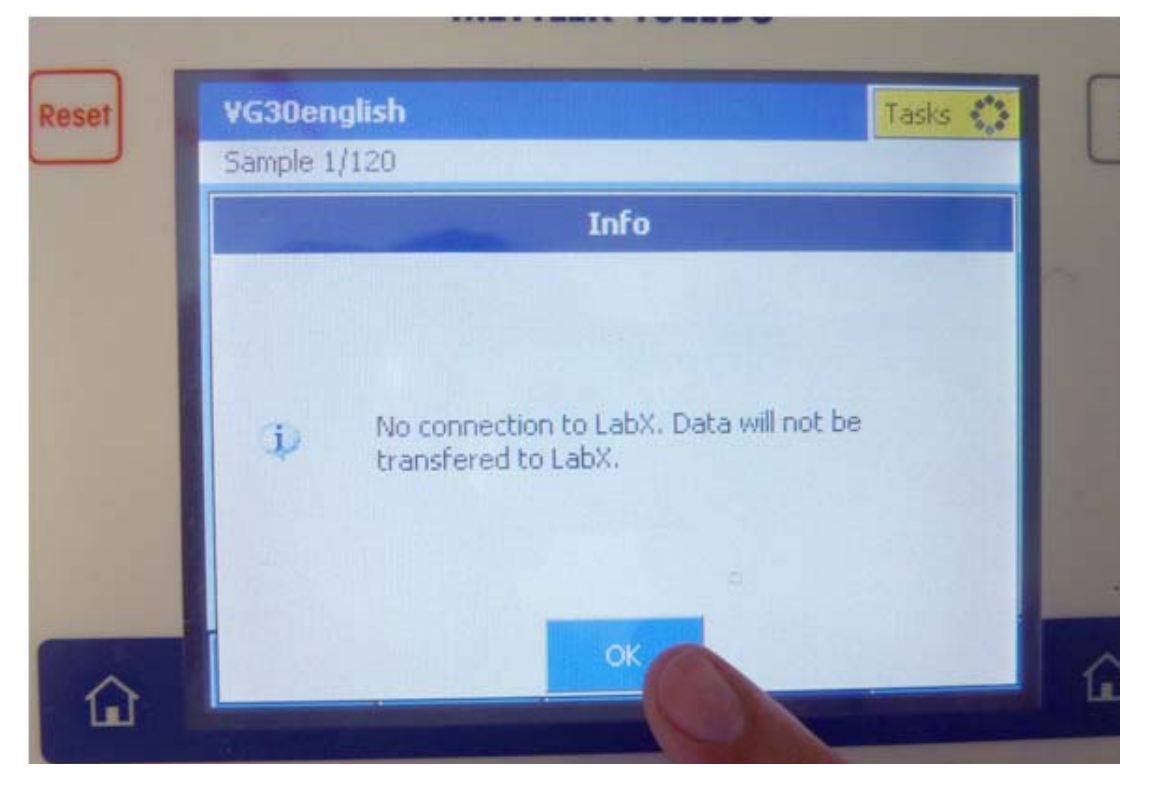

• The titrator now waits for commands from Chromeleon (see Figure 44)

| Figure 44. Titrator ready for command | ds from Chromeleon |
|---------------------------------------|--------------------|
|---------------------------------------|--------------------|

|       |                                   | MET                       | TLER TOL           | EDO                    |            |   |
|-------|-----------------------------------|---------------------------|--------------------|------------------------|------------|---|
| Reset | VG30engli                         | sh                        |                    |                        | Tasks 🌑    |   |
|       | Sample 1/12<br>No data<br>display | a for curve<br>available. |                    | Auxiliary<br>Time rema | instrument | 1 |
|       | Results                           | Axes                      | Measured<br>values | Samples                | Suspend    |   |
| L m   |                                   |                           |                    |                        |            |   |

- Manually start the Chromeleon sequence on the PC
- Automatic steps:
  - The sample tube and conductivity sensor are rinsed in the rinse beaker.
  - The sample conductivity is measured and the value is transferred to Chromeleon.
  - The liquid handler dispenses 50 mL of sample into the titration beaker.
  - The liquid handler fills the IC sample loops.
  - The sample is injected and the chromatography started. The conductivity of the sample determines whether the small or large sample loop of the anion system is selected for injection.
  - The sample is titrated.
- During chromatography:
  - pH measurement and titration of the sample is performed
  - The titration beaker is rinsed with deionized water
  - The titration results are transferred to Chromeleon
  - Chromeleon waits for a titration end signal before proceeding to the next sample

- If the chromatography takes longer than titration, Chromeleon will hold the titrator in wait mode until the IC run is finished.
- Calculations are performed automatically and a single unified report is prepared.

### **Functions of the User-Defined Columns**

The Mode, Target\_Pos, and Vol\_Std user-defined columns are essential for the IC-titration system to work.

Mode: Defines the type of analysis performed.

- Sample: Complete measurement of a sample (conductivity, titration, anions, cations).
- **Std\_An**: A standard for calibration of the anions with IC is prepared by the liquid handler and injected (conductivity measured, injection on cations and large loop anions).
- **Std\_Cat**: A standard for calibration of the cations with IC is prepared by the liquid handler and injected (conductivity measured, injection on cations only).
- Sensor\_Check: Recording specific parameters of the pH-electrode.
- IC\_Direct: Measurement of conductivity, anions and cations.
- IC\_Direct\_Re: Measurement of anions and cations.
- Titration\_only: Measurement of conductivity and titration.

Target\_Pos: Defines the position on the Rondo 30 Sample Changer

Vol\_Std: Defines the volume of the standard concentrate used for automatic dilution with the liquid handler (total volume is defined at 80 mL).

- The default value is 0.1; a value is mandatory also for non-standard injections (although it has no influence on the injections).
- Dilutions are performed only when the "Std\_An" or "Std\_Cat" mode is selected. However, you can re-inject a diluted standard using the "IC\_Direct\_Re" mode (refer to the "Default\_IC\_Titration\_SEQ") sequence.
- The positions for the standard concentrates on the Rondo 30 Sample Changer are defined: anions in position 29; cations in position 28.

### Troubleshooting

Problem: The program stops unexpectedly.

**Possible cause:** The titrator is sending truncated commands and values to Chromeleon. For example, the program stops because it has not received the expected WEITER (continue) response from the titrator (see Figure 45).

Figure 45. Chromeleon waiting for the WEITER (continue) response from the titrator

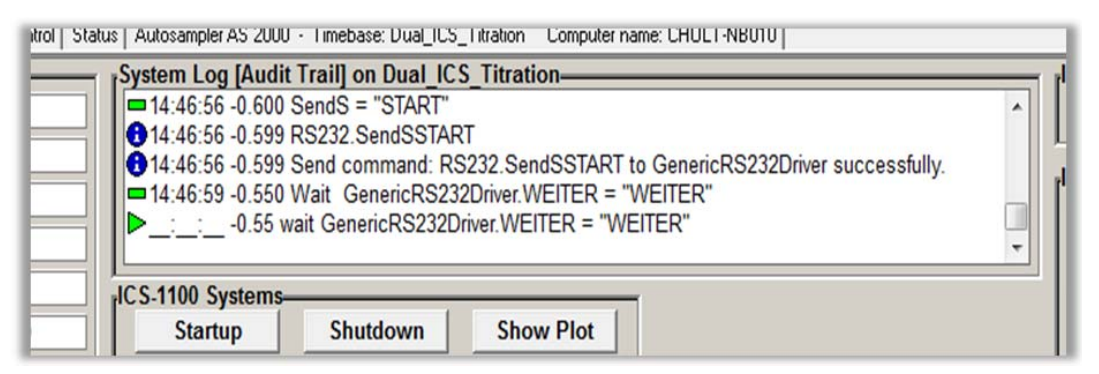

To troubleshoot: Check the Audit Trail. If Chromeleon received a truncated response (for example, "WEIT" instead of "WEITER") increase the wait time from the default value of 200 ms to 500 ms in the device configuration properties of the Generic RS232 driver (see Figure 13).

**Note** The programs include several status symbols: Warten, Leer, Anfang, Start, Weiter, Ende. Do not change these words in any way; they must be kept as they are, exactly as spelled.

### **Chromeleon Program Details**

This section provides listings of the customized programs provided with the system.

**Note** When editing the IC-titration programs, always use the Commands view of the Program Editor. Do not use the device tabs, accessed by clicking the device icons on the left side of the Program Editor window. Use of the device tabs can lead to unwanted changes in the programs.

In the program listing in this appendix, additional comments have been added to clarify the functions of some commands. These comments have the following format:

;Note:------;This style of comment provides additional details about commands

Comments that are part of the actual programs have the following format:

; This style of comment is part of the actual program.

### Standard Program

| ; I ni ti al i zat | ion valves                                    |                                 |
|--------------------|-----------------------------------------------|---------------------------------|
|                    | Pump_I nj ectVal ve_2. State                  | LoadPosi ti on                  |
|                    | Pump_I nj ectVal ve. State                    | LoadPosi ti on                  |
|                    | Val ve_2. State =                             | A ; Load-Position               |
| ; IC setting       | s general                                     |                                 |
|                    | Pump_ECD_2.Pressure.LowerLimit =              | 50 [psi]                        |
|                    | Pump_ECD_2.Pressure.UpperLimit =              | 3000 [psi]                      |
|                    | Pump_ECD_2.%A.Equate =                        | "25,0 mmol/L MSA"               |
|                    | Pump_ECD.Pressure.LowerLimit =                | 50 [psi]                        |
|                    | Pump_ECD.Pressure.UpperLimit =                | 3000 [psi]                      |
|                    | Pump_ECD. %A. Equate =                        | "4,5 Na2CO3, 1,4 NaHCO3 mmol/L" |
| ; IC Cations       |                                               |                                 |
|                    | <pre>Pump_ECD_2. Data_Collection_Rate =</pre> | 5.0 [Hz]                        |
|                    | Pump_ECD_2. CellTemperature. Nominal =        | 35.0 [°C]                       |
|                    | Pump_ECD_2. ColumnTemperature. Nominal =      | 30.0 [°C]                       |
|                    | <pre>Pump_ECD_2. Suppressor_Type =</pre>      | CSRS_2mm                        |
|                    | ; Pump_ECD_2. H2SO4 =                         | 0.0                             |
|                    | ; Pump_ECD_2.MSA =                            | 0.0                             |
|                    | ; Pump_ECD_2.Other eluent =                   | 0.0                             |
|                    | ; Pump_ECD_2. Recommended Current =           | 0                               |
|                    | <pre>Pump_ECD_2. Suppressor_Current =</pre>   | 37 [mA]                         |
|                    | Channel_Pressure_Cat.Step =                   | 0.20 [s]                        |
|                    | Channel_Pressure_Cat.Average =                | Off                             |
| ; IC Ani ons       |                                               |                                 |
|                    | <pre>Pump_ECD. Data_Collection_Rate =</pre>   | 5.0 [Hz]                        |
|                    | Pump_ECD.CellTemperature.Nominal =            | 35.0 [°C]                       |
|                    | Pump_ECD.ColumnTemperature.Nominal =          | 30.0 [°C]                       |
|                    | <pre>Pump_ECD. Suppressor_Type =</pre>        | ASRS_4mm                        |
|                    | ; Pump_ECD.Carbonate =                        | 4.5                             |
|                    | ; Pump_ECD.Bicarbonate =                      | 1.4                             |
|                    | ; Pump_ECD. Hydroxide =                       | 0.0                             |
|                    | ; Pump_ECD.Tetraborate =                      | 0.0                             |
|                    | ; Pump_ECD.Other eluent =                     | 0.0                             |
|                    | ; Pump_ECD.Recommended Current =              | 31                              |

44 Coupling Ion Chromatography and Titration

| <pre>Pump_ECD. Suppressor_Current =</pre> | 31 [mA]  |
|-------------------------------------------|----------|
| Channel _Pressure. Step =                 | 0.20 [s] |
| Channel_Pressure. Average =               | 0ff      |

#### 

| •                            |                                                              |              |                                                                           |
|------------------------------|--------------------------------------------------------------|--------------|---------------------------------------------------------------------------|
| ; UV-Detec                   | ctor (Anions)                                                |              |                                                                           |
|                              | ; UV. Data_Collection_Rate =                                 | 5.0 [Hz]     |                                                                           |
|                              | ;TimeConstant =                                              | 0.60 [s]     |                                                                           |
|                              | ;UV_VIS_1.Wavelength =                                       | 207 [nm]     |                                                                           |
|                              | Pump_ECD. FI ow =                                            | 1.20 [ml/    | min]                                                                      |
|                              | Pump_ECD_2. Flow =                                           | 0.50 [ml/    | min]                                                                      |
| ;Note:                       |                                                              |              |                                                                           |
| In the follo,<br>interface a | owing section, all variable values of the titrator re reset. | and the com  | mands for communication with the titrator via the RS-232                  |
| ,<br>-0. 700                 |                                                              |              | ;6 seconds waiting time for Titrator to be ready                          |
| -0. 600                      | ; Settings for RS-232 Variables, reset                       | t all values |                                                                           |
|                              | WEITER =                                                     | "WARTEN"     | ;has to be reset to "WARTEN" in order to recognize response from Titrator |
|                              | FILLED =                                                     | "LEER"       | ;reset to "LEER" in order to monitor loading of the sample loops          |
|                              | ENDE =                                                       | "ANFANG"     | ; reset to "ANFANG", to receive end-signal from Titrator                  |
|                              | GenericRS232Driver.Volume_standard =                         | 0.010000     | ; reset to 0.01, to recognize response of the Titrator                    |
|                              | GenericRS232Driver.Sensor_drift =                            | 0. 000001    | ; reset to 0.000001, to recognize response of the Titrator                |
|                              | GenericRS232Driver.Target_position =                         | 0. 000001    | ; reset to 0.000001, to recognize response of the Titrator                |
|                              | GenericRS232Driver.MODE =                                    | 1. 000000    | ; reset to 1, to recognize response of the Titrator                       |
|                              | Conductivity =                                               | 0. 100000    | ; reset to 0.1, to recognize response of the Titrator                     |
|                              | pH =                                                         | 0. 000001    | ; reset to 0.000001, to recognize response of the<br>Titrator             |

| Acid_capacity_4_3 =                     | 0. 100000 | ; reset to 0.1, to recognize response of the Titrator      |
|-----------------------------------------|-----------|------------------------------------------------------------|
| Carbonate_hardness =                    | 0. 100000 | ; reset to 0.1, to recognize response of the Titrator      |
| SI ope =                                | 0.000001  | ; reset to 0.000001, to recognize response of the Titrator |
| Zero_Point =                            | 0. 000001 | ; reset to 0.000001, to recognize response of the Titrator |
| Response_pH4 =                          | 0. 000001 | ; reset to 0.000001, to recognize response of the Titrator |
| Response_pH7 =                          | 0. 000001 | ; reset to 0.000001, to recognize response of the Titrator |
| Temp_cond =                             | 0. 100000 | ; reset to 0.100000, to recognize response of the Titrator |
| Temp_pH =                               | 0. 100000 | ; reset to 0.100000, to recognize response of the Titrator |
| SendS =                                 | "START"   | ;Start command for first analysis                          |
| wait GenericRS232Driver.WEITER =        | "WEI TER" |                                                            |
| sendS =                                 | "START"   | ;Start command for first analysis                          |
| ; Start Titrator by sending all paramet | ers       |                                                            |

:Note:-----

-0.550 -0.500

; Chromeleon uses four different RS-232 string types to consecutively send all parameters to the titrator and then waits for confirmation of each parameter from the titrator. The RS-232 string types define the type of injection (sample.mode); the volume of standard stock solution for automated IC standard dilution (sample.Vol\_Std); the total volume of standards (sample.Vol\_Total; fixed at 80 mL); and the position of the sample in the Rondo Sample Changer (sample.Target\_Pos).

| -0. 400 | if sample.mode = "Sample"                   |                 |
|---------|---------------------------------------------|-----------------|
|         |                                             | SendF = 410.0   |
|         | elseif sample.mode = "Std_An"               |                 |
|         |                                             | SendF = 420.0   |
|         | elseif sample.mode = "Std_Cat"              |                 |
|         |                                             | SendF = 430.0   |
|         | elseif sample.mode = "Sensor_Check"         |                 |
|         |                                             | SendF = $440.0$ |
|         | <pre>elseif sample.mode = "IC_Direct"</pre> |                 |
|         |                                             | SendF = $450.0$ |
|         | elseif sample.mode = "IC_Direct_Re"         |                 |

**46** Coupling Ion Chromatography and Titration

|               |                                                  | SendF = 4             | 70.0                         |  |
|---------------|--------------------------------------------------|-----------------------|------------------------------|--|
|               | elseif sample.mode = "Titration_only"<br>endif   | "SendF = 4            | 80.0                         |  |
| -0. 350       | SendS =<br>wait GenericRS232Driver.MODE > 1      | "START"               | ; confirmation of sent value |  |
| -0. 300       | GenericFloat0 =<br>SendF = GenericFloat0         | 500+sampl             | e.Vol_Std                    |  |
| -0. 250       | SendS =<br>wait GenericRS232Driver.Volume_standa | "START"<br>ard > 0.01 | ; confirmation of sent value |  |
| -0. 200       | SendF = 680                                      |                       | ;sample.Vol_Total fix 80 mL  |  |
| -0. 150       | SendS =<br>wait GenericRS232Driver.Total_volume  | "START"<br>= 80.00    | ; confirmation of sent value |  |
| -0. 100       | Generi cLong1  =<br>SendF  =  Generi cLong1      | 700+sampl             | e.Target_Pos                 |  |
| -0. 050       | SendS =<br>wait GenericRS232Driver.Target_posit  | "START"<br>i on >=1   | ; confirmation of sent value |  |
| ;Note:        |                                                  |                       |                              |  |
| ; Titrator se | ends signal (FILLED) to RS-232 interface who     | en the IC sam         | ple loops are filled.        |  |
| ,<br>-0. 010  | if sample.mode = "Std_An"                        |                       |                              |  |
|               | elseif sample.mode = "Std_Cat"                   | wait Fill             | ed = "FILLED"                |  |
|               | elseif sample.mode = "Sample"                    | wait Fill             | ed = "FILLED"                |  |
|               | <pre>elseif sample.mode = "IC_Direct"</pre>      | wait Fill             | ed = "FILLED"                |  |

| ,          | IF                                     | (sample.mode = "Sensor_Check")                                                                                                    |
|------------|----------------------------------------|----------------------------------------------------------------------------------------------------|
|            | Branch                                 | "Sensor_Check" ;go to short program "Sensor Check"                                                                                                    |
|            | ENDI F                                 |                                                                                                    |
|            | IF                                     | (sample.mode = "Titration_only")                                                                                                    |
|            | Branch                                 | "Titration_only" ;go to short program "Titration Only"                                                                                                    |
|            | ENDI F                                 |                                                                                                    |
| 0. 000     | Pump_ECD_2.Autozero                    |                                                                                                    |
|            | Pump_ECD. Autozero                     |                                                                                                    |
|            | ; UV. Autozero                         |                                                                                                    |
|            | ;Wait                                  | Ready                                                                                                    |
| Note       |                                        |                                                                                                    |
| ; Dependir | ng on the measured conductivity of the | e sample, either the small or large sample loop on the anion system will be injected.                                                                                                    |
| ; Cho      | nice of sample loop ONLY FOR ANIONS    | S; cations do not need dilution                                                                                                    |
|            | lf                                     | (Conductivity > 3000) and (sample.type <> Standard) and<br>(sample.mode <> "Std_Cat") and (sample.mode <> "Sensor_Check") and<br>(sample.mode <> "Titration_only") ; selection only for<br>"non-standards" |
|            | Val ve_2. B                            | Duration=10.00 ; small sample loop anions                                                                                                    |
|            | el sei f                               | <pre>sample.mode &lt;&gt; "Std_Cat" and (sample.mode &lt;&gt; "Sensor_Check") and (sample.mode &lt;&gt; "Titration_only")</pre>                                                                            |
|            | Pump_InjectValve.InjectPositic         | Duration=10.00 ; large sample loop anions                                                                                                    |
|            |                                        |                                                                                                    |

|                           | endi f                                                                                      |                                          |                                                                          |
|---------------------------|---------------------------------------------------------------------------------------------|------------------------------------------|--------------------------------------------------------------------------|
|                           | lf                                                                                          | (sample.mode <> ";<br>"Titration_only")  | Sensor_Check") and (sample.mode <>                                       |
|                           | Pump_I nj ectVal ve_2. I nj ectPosi ti on<br>endi f                                         | Duration=10.00 ; ca                      | ations always on same sample loop                                        |
|                           | ECD_1_2. Acq0n                                                                              |                                          |                                                                          |
|                           | Channel_Pressure_Cat.AcqOn                                                                  |                                          |                                                                          |
|                           | ECD_1. Acq0n                                                                                |                                          |                                                                          |
|                           | Channel _Pressure. AcqOn                                                                    |                                          |                                                                          |
|                           | ; UV_VI S_1. Acq0n                                                                          |                                          |                                                                          |
|                           | 1 F                                                                                         | (sample.mode <> ":<br>"IC_Direct_Re")and | Sensor_Check")and (sample.mode <><br>d (sample.mode <> "Titration_only") |
|                           | Log                                                                                         | Conducti vi ty; acqu                     | isition of conductivity value                                            |
|                           | Log                                                                                         | Temp_cond ; acqui s                      | ition of temperature conductivity-meaurement                             |
|                           | endi f                                                                                      |                                          |                                                                          |
| 10.000                    | ECD_1_2. AcqOff                                                                             |                                          |                                                                          |
|                           | Channel_Pressure_Cat.AcqOff                                                                 |                                          |                                                                          |
|                           | ECD_1.Acq0ff                                                                                |                                          |                                                                          |
|                           | Channel_Pressure. Acq0ff                                                                    |                                          |                                                                          |
|                           | ; UV_VI S_1. Acq0ff                                                                         |                                          |                                                                          |
| ;Note:                    |                                                                                             |                                          |                                                                          |
| ; After data<br>next samp | a acquisition on the IC systems, Chromeleo<br>ile. The values generated by the titrator are | waits for the response (<br>paged.       | "ENDE") from the titrator, confirming it is ready for the                |
| ;                         |                                                                                             |                                          |                                                                          |
| 10. 100                   | wait GenericRS232Driver.ENDE =                                                              | "ENDE" ;waitf                            | or Titrator to be ready for next sample                                  |
|                           | Log                                                                                         | pH ; acqui s                             | ition of pH-value                                                        |
|                           | Log                                                                                         | Temp_pH ; acqui s                        | ition of temperature pH-measurement                                      |
|                           | Log                                                                                         | Acid_capacity_4_3                        | ; acquisition of acid capacity value                                     |
|                           | Log                                                                                         | Carbonate_hardnes                        | ${f s}$ ; acquisition of carbonate hardness value                        |
|                           | End                                                                                         |                                          |                                                                          |

Thermo Scientific

### **Special Programs**

### Sensor Check

| ,<br>0. 000 | Pump ECD 2.Autozero         |     |                                         |
|-------------|-----------------------------|-----|-----------------------------------------|
|             | Pump_ECD. Autozero          |     |                                         |
|             | ECD_1_2. Acq0n              |     |                                         |
|             | Channel_Pressure_Cat.AcqOn  |     |                                         |
|             | ECD_1. Acq0n                |     |                                         |
|             | Channel_Pressure. Acq0n     |     |                                         |
|             |                             |     | Log Generi cRS232Dri ver. Sensor_dri ft |
|             |                             | Log | SI ope                                  |
|             |                             | Log | Zero_poi nt                             |
|             |                             | Log | Response_pH4                            |
|             |                             | Log | Response_pH7                            |
| 0.60        | ECD_1_2. AcqOff             |     |                                         |
|             | Channel_Pressure_Cat.AcqOff |     |                                         |
|             | ECD_1.AcqOff                |     |                                         |
|             | Channel_Pressure.Acq0ff     |     |                                         |
|             | End                         |     |                                         |

### **Titration Only**

| ;Note:      |                                              |                                                              |                                                      |
|-------------|----------------------------------------------|--------------------------------------------------------------|------------------------------------------------------|
| ; No chror  | matography data is recorded; titration varia | ables are logged.                                            |                                                      |
| ,<br>0. 000 | Pump_ECD_2.Autozero                          |                                                              |                                                      |
|             | Pump_ECD. Autozero                           |                                                              |                                                      |
|             | ECD_1_2. Acq0n                               |                                                              |                                                      |
|             | Channel_Pressure_Cat.AcqOn                   |                                                              |                                                      |
|             | ECD_1. Acq0n                                 |                                                              |                                                      |
|             | Channel _Pressure. AcqOn                     |                                                              |                                                      |
| 0. 10       | Log                                          | Conducti vi t                                                | <b>y</b> ; acquisition of conductivity value         |
|             | Log                                          | Temp_cond                                                    | ;acquisition of temperature conductivity-measurement |
|             | Log                                          | рН                                                           | ; acqui si ti on of pH-val ue                        |
|             | Log                                          | Temp_pH                                                      | ;acquisition of temperature pH-measurement           |
|             | Log                                          | Acid_capacity_4_3 ; acquisition of acid capacity value       |                                                      |
|             | Log                                          | Carbonate_hardness ; acquisition of carbonate hardness value |                                                      |
| 0. 60       | ECD_1_2. Acq0ff                              |                                                              |                                                      |
|             | Channel_Pressure_Cat.AcqOff                  |                                                              |                                                      |
|             | ECD_1. AcqOff                                |                                                              |                                                      |
|             | Channel_Pressure. Acq0ff                     |                                                              |                                                      |
|             | End                                          |                                                              |                                                      |